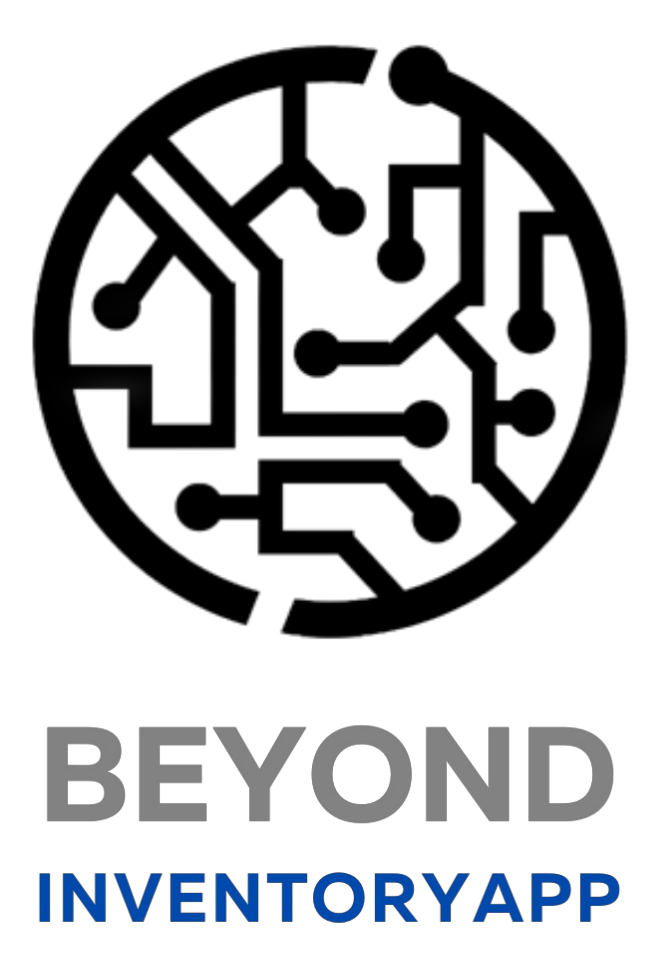

# **User Guide**

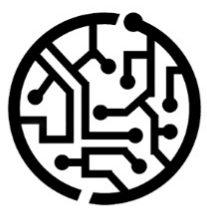

# **BEYONDIT GmbH**

Schauenburgerstr. 116 24118 Kiel Germany + 49 431 3630 3700 hello@beyondit.gmbh

# Table of Contents

About this Documentation Preface **General Information** About this App User Interface User Interface Licence Management License Management Setup Setup Beyond InventoryApp Assign User Permissions Features Warehouse Receipt Purchase Order Sales Order Serviceauftrag **Requisition Worksheet Transfer Journal Batch** Physical Inventory Record

# Preface

This documentation contains information on how to install and operate **Beyond InventoryApp** in your Business Central environment.

This documentation is intended for experienced users of Business Central. Additional knowledge of third-party software products may be required to set up **Beyond InventoryApp**.

Read this documentation in full to set up **Beyond InventoryApp** and work with it professionally. Pay particular attention to the tips, information and safety instructions contained in the documentation. Inform your employees about the proper use of **Beyond InventoryApp** and keep the documentation in a place that is accessible to your employees.

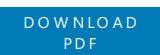

### Manufacturer

Beyond InventoryApp is developed by:

#### BeyondIT GmbH

Schauenburgerstraße 116 24118 Kiel Germany info@beyondit.gmbh +49 431 3630 3700

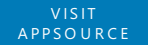

### **Version history**

| Version | Date       | Autor         | Comment                              |
|---------|------------|---------------|--------------------------------------|
| 1.0     | 12.11.2024 | Jannic Weidel | Initial Version of the Documentation |
| 1.1     | 12.06.2025 | Jannic Weidel | Added Preface chapter                |
| Access  |            | public        |                                      |

# **General Information**

This documentation contains important information that you must observe when following the descriptions. The information is highlighted as notes and arranged according to type and importance. The notes are listed below in ascending order of importance:

#### **6** TIP

This represents **no risk**. In addition to the classic clicking on options, Business Central also offers the option of using so-called shortcuts. Shortcuts are key combinations with which you can also execute the desired action in the user interface. By using shortcuts, you can work faster and more effectively. Try the key combination and you will be surprised how much faster you can work.

#### **O** NOTE

This represents **no risk**. This note contains important information on the correct use, configuration or operation of the software. Follow these instructions to avoid inefficiencies and unnecessary support tickets. For example, this note can show you that an option is hidden and tells you how to proceed if you want to show it again.

#### ゆ IMPORTANT

This represents a **low risk**. This notice refers to non-critical issues that may lead to undesired behavior or configuration problems. May affect user experience or functionality if not considered.

#### **A** CAUTION

This represents a **medium risk**. This notice indicates a potential problem that could affect system stability or data integrity. Failure to comply may result in errors, loss of performance or partial service interruptions. The errors caused by non-compliance only affect the app itself and prevent you from working with data within the app.

#### A WARNING

This represents a **high risk**. This notice indicates an immediate and serious risk to the productive system. Failure to observe this warning may affect the entire system. There is a risk of loss of critical data or total system failure, leading to prolonged downtime. It may not be possible to restore the data and a backup must be imported. Beyond InventoryApp is an extension for Microsoft Dynamics 365 Business Central.

#### Discover InventoryApp: Mobile Devices for Your Warehouse Processes!

Whether you're running a small warehouse or managing a large logistics center, our app provides a powerful, user-friendly platform to support and optimize your warehouse processes on mobile devices within Business Central.

#### Why Beyond InventoryApp?

• Update Documents: Add item lines to purchase, sales, and service orders – simply scan barcodes and confirm quantities.

• **Optimized Processes**: Speed up warehouse operations – no more redundant steps; items can be immediately picked and removed.

• Seamless Integration: Beyond InventoryApp is fully integrated into Business Central.

• **User-Friendly Interface**: With its intuitive design, InventoryApp is easy to use – no complicated training or complex setup processes required.

With **Beyond InventoryApp**, you optimize your warehouse processes, reduce errors, and speed up operations. A real relief for warehouse employees; ensure smooth logistics flow and lower costs.

From controlling goods receipts and verifying purchase orders to inventory tracking through stock recordings – InventoryApp supports you every step of the way.

The latest version of this documentation can be found at the following link: Beyond InventoryApp Documentation.

The examples described in this documentation represent only a part of the possibilities offered by the **Beyond InventoryApp** solution. If you have a specific case you would like to address using the solution, feel free to contact us.

#### ONOTE

#### Dependencies from or to other apps

Additional, basic applications are required to use **Beyond InventoryApp**. The following applications are required to use **Beyond InventoryApp**:

• Beyond License: Management of trial and full licenses for apps from BeyondIT.

# User Interface

This chapter explains the user interface of the Beyond InventoryApp.

In the following descriptions, the term "**Select**" is used universally, meaning both "**Click**" for applications on computers and "**Tap**" for mobile devices.

### **Main Screen**

- 1. To access the Beyond InventoryApp interface, open the search in Business Central.
- 2. Search for Inventory App and select the search result.
- 3. The Inventory App page is displayed.

| Inventory App<br>Orders |  |
|-------------------------|--|
| Warehouse Receipt       |  |
| Purchase Order          |  |
| Sales Order             |  |
| Service Order           |  |
| Inventory               |  |
| Requisition Worksheet   |  |
| Transfer Journal Batch  |  |
| Phys. Inventory Record  |  |
| Exit Exit               |  |

The user interface consists of the following buttons/icons:

| lcon              | Description                                                                                                    |
|-------------------|----------------------------------------------------------------------------------------------------|
| Orders            |                                                                                                    |
|                   | <b>Purchase Order</b><br>Select this icon to access functions related to the purchase order. For more information on the features available for goods receipt in Beyond InventoryApp, see the chapter Purchase Order.                                                      |
| <b>•</b>          | Sales Order<br>Select this icon to access the functions related to the sales order. For more information on the functions available<br>for the sales order in Beyond InventoryApp, refer to the chapter Sales Order.                                                       |
| 2                 | Service Order<br>Select this icon to access the functions related to the service order. For more information on the functions<br>available for the service order in Beyond InventoryApp, refer to the chapter Service Order.                                               |
| EXIT              | Exit<br>Select this icon to close the Beyond InventoryApp interface.                                                                                                    |
| cons made by Dinc | psoftLabs - Flaticon                                                                                                    |
| lcon              | Description                                                                                                    |
| Inventor          | у                                                                                                    |
| Ē                 | <b>Requisition Worksheet</b><br>Select this icon to access the functions related to the requisition worksheet. For more information on the<br>functions available for the requisition worksheet in Beyond InventoryApp, refer to the chapter Requisition<br>Worksheet.     |
| <b>(</b>          | <b>Transfer Journal Batch</b><br>Select this icon to access the functions related to the transfer journal batch. For more information on the<br>functions available for the transfer journal batch in Beyond InventoryApp, refer to the chapter Transfer Journal<br>Batch. |
| :                 | <b>Physical Inventory Record</b><br>Select this icon to access the functions related to physical inventory record. For more information on the functions available for physical inventory record in Beyond InventoryApp, refer to the chapter Physical Inventory Record.   |

Icons made by DinosoftLabs - Flaticon

### **Document Selection**

After selecting one of the icons listed above, you will be directed to the document selection.

#### 

The symbols and buttons in the document selection are explained based on the document selection for the Purchase Order. For document selections of other types, different fields may be displayed, which will be explained in the following sections of this chapter.

The following icons and buttons are used on the document selection screen:

#### Select Document

| D  | locument No.                                                                             |                                                               |
|----|------------------------------------------------------------------------------------------|---------------------------------------------------------------|
|    |                                                                                          |                                                               |
| Ν  | lame                                                                                     | Salesperson / Purchaser                                       |
|    |                                                                                          |                                                               |
| V  | Varehouse Date                                                                           | Posting Date                                                  |
|    |                                                                                          |                                                               |
| V  | endor Order No.                                                                          | Vendor Shipment No.                                           |
|    |                                                                                          |                                                               |
| Y  | our Reference                                                                            |                                                               |
|    |                                                                                          |                                                               |
|    | Home Confirm                                                                             |                                                               |
|    |                                                                                          |                                                               |
| on | Description                                                                              |                                                               |
| C  | Search<br>Select this icon to view the existing documents in you<br>Beyond InventoryApp. | r system and choose a document for the available functions in |
| ß  | <b>Scanner</b><br>Select this icon to scan an existing barcode.                          |                                                               |
| 6  | Home                                                                                     |                                                               |

Select this icon to exit the document selection and return to the main screen of **Beyond InventoryApp**.

### **Document Card**

After selecting a document, the document card will be displayed in the app. The following explains the symbols and icons based on the purchase order card in the app:

#### Item Scan - Purchase Order 106024 - Wide World Importers

| ltem No. | Description |  |
|----------|-------------|--|
|          |             |  |
| Location | Bin         |  |
|          | <u>م</u>    |  |
| UoM      | Quantity    |  |
|          |             |  |

#### Scanner Lines

| No.   | Vendor Item No. | Description     | SN | Order No. | Location | Bin | Quantity | Scanned       |         |   |
|-------|-----------------|-----------------|----|-----------|----------|-----|----------|---------------|---------|---|
| 10010 |                 | Stihl Chain Saw | Ê  |           |          |     | 3        | 0             | ~       | Ū |
| 1003  |                 | Engine Oil      |    |           |          |     | 3        | 0             | ~       | Ŵ |
| Home  |                 | Print           |    |           | Save     |     |          | ے<br>Save + ۱ | Process |   |

| lcon  | Description                                                                                                    |
|-------|----------------------------------------------------------------------------------------------------|
| Q     | Search<br>Select this icon to view the existing items in your system and choose an item for the available functions in <b>Beyond</b><br><b>InventoryApp</b> .                                                    |
| ຼົາມີ | Scanner<br>Select this icon to scan an existing barcode.                                                                                                    |
| -     | <b>Minus</b><br>Select this icon to decrease the item quantity. Then, select the <b>Confirm</b> button to save the changes to the item quantity.                                                                 |
| +     | <b>Plus</b><br>Select this icon to increase the item quantity. Then, select the <b>Confirm</b> button to save the changes to the item quantity.                                                                  |
| ~     | <b>Confirm</b><br>Select this icon to confirm changes to the quantities.                                                                                                    |
| 4111  | Enter Serial Number<br>Select this icon to enter a serial number for one or more items. For more information about the screen where you<br>can enter the serial number, refer to the Serial Number List chapter. |
| 仚     | Home<br>Select this icon to exit the document selection and return to the main screen of <b>Beyond InventoryApp</b> .                                                                                            |
| ~     | <b>Confirm Item Line</b><br>Select this icon to confirm the entered item quantity and the item line.                                                                                                    |
| Ē     | Delete Item Line<br>Select this icon to delete the corresponding item line.                                                                                                    |
| Ē     | Print<br>Select this icon to print the document.                                                                                                    |
|       | Save<br>Select this icon to save the changes to the document. The document status will not be changed with this action.                                                                                          |
| ġ     | Save + Process                                                                                                    |

Select this icon to save the changes to the document and release the document.

## **Serial Number List**

The **Serial No. List** screen is displayed after selecting the **Enter Serial Number** icon on a document card. Serial No. List

| 🔎 Lookup Serial No. | [III] Scan Serial No. |  |  |  |  |
|---------------------|-----------------------|--|--|--|--|
| Scanned 0 of 3      |                       |  |  |  |  |
| Clear List          | + Add Serial No.      |  |  |  |  |
| X Cancel            | ✔ Ok                  |  |  |  |  |

| lcon  | Description                                                                                                    |
|-------|----------------------------------------------------------------------------------------------------|
| 2     | Select Serial Number<br>Select this icon to search the existing serial numbers for this item.                                             |
| ຼົາມີ | <b>Scann Serial Number</b><br>Select this icon to capture an existing serial number (as a barcode or QR Code) using the scanner function. |
| ~     | <b>Confirm Serial Number</b><br>Select this icon to confirm the entered serial number.                                                    |
| Ŵ     | Delete Serial Number<br>Select this icon to delete the entered serial number.                                                             |
| Ŵ     | <b>Clear List</b><br>Select this icon to delete the list of serial numbers.                                                               |
| +     | Add Serial Number<br>Select this icon to enter a serial number for the item.                                                              |
| ×     | Cancel<br>Select this icon to exit the Serial No. List screen and cancel entering the serial number.                                      |
| ~     | Confrim                                                                                                    |

Select this icon to confirm the entered serial number/s and exit the Serial No. List screen.

 $\checkmark$ 

# License Management

This chapter describes how you can view the license management of **Beyond InventoryApp**.

To view the status of the product license for **Beyond InventoryApp**, proceed as follows:

- 1. Open the search field (ALT+Q) and search for the page **Beyond License Management**.
- 2. The **Beyond License Management** page is displayed.

|                           |                            |        | / 🖻 + 🖹          |                  |       |                 |                |
|---------------------------|----------------------------|--------|------------------|------------------|-------|-----------------|----------------|
| Beyond License Management |                            |        |                  |                  |       |                 |                |
| Tenant ID                 |                            |        |                  |                  |       |                 |                |
| Tenant Domain Name        |                            |        |                  |                  |       |                 |                |
| Licenses 🛛 🏶 Sync License |                            |        |                  |                  |       |                 | 6 2            |
| Company Name †            | Application Name           | Status | Start Date       | Expiry Date      | Trial | Licensed Metric | Current Metric |
| $\rightarrow$             | BeyondCalculation          | Valid  | 23.08.2024 08:50 | 22.09.2030 08:50 |       | 1               | 0              |
|                           | BeyondServiceRequisition   | Valid  | 02.04.2024 09:13 | 02.05.2030 09:13 |       | 1               | 0              |
|                           | BeyondPostCalculation      | Valid  | 14.08.2024 00:33 | 13.09.2030 00:33 |       | 1               | 0              |
|                           | BeyondReportPreview        | Valid  | 15.07.2024 21:26 | 14.08.2030 21:26 |       | 1               | 0              |
|                           | BeyondService              | Valid  | 30.01.2024 07:41 | 28.02.2030 07:41 |       | 7               | 0              |
|                           | BeyondCues                 | Valid  | 29.11.2023 19:15 | 28.02.2030 07:41 |       | 7               | 0              |
|                           | Beyond Inventory Details   | Valid  | 29.01.2024 23:28 | 28.02.2030 07:41 |       | 7               | 0              |
|                           | BeyondDataimporter         | Valid  | 17.06.2024 22:55 | 17.07.2030 22:55 |       | 1               | 0              |
|                           | BeyondCloudConnector       | Valid  | 04.07.2024 06:42 | 03.08.2030 06:42 |       | 1               | 0              |
|                           | BeyondAttributesCore       | Valid  | 14.06.2024 07:51 | 14.07.2030 07:51 |       | 1               | 0              |
|                           | BeyondReports              | Valid  | 05.07.2024 06:39 | 04.08.2030 06:39 |       | 1               | 0              |
|                           | BeyondDocumentLineTransfer | Valid  | 18.09.2024 20:40 | 31.12.2099 00:00 |       | 4               | 0              |
|                           |                            |        |                  |                  |       |                 |                |

3. Under the **Licenses** section, you will find all product licenses for BeyondIT applications that have been installed for this company. You can read all the necessary information from the values in the columns:

| Column              | Description                                                                                                    |
|---------------------|----------------------------------------------------------------------------------------------------|
| Company<br>Name     | This column indicates the name of the company.                                                                                                    |
| Application<br>Name | This column indicates the name of the application. If you use several BeyondIT products, a separate line is displayed for each product in the overview,                                                                                                    |
| Status              | This is the status of the product license. Several values are possible:<br>Valid: The product license is valid and the application can be used without restrictions.<br>Expired: The product license has expired. The application can no longer be used.<br>Trial: The product license is valid and the functionalities of the application can be used for a short period of<br>time (note the value in the expiry date column) with restrictions or without restrictions.<br>Exceeded: The product license has expired. The application can no longer be used. |
| Start Date          | This is the date on which the product license was registered.                                                                                                    |
| Expiry<br>Date      | This is the date on which the product license becomes or became invalid. The application can no longer be used.                                                                                                    |
| Trial               | This checkbox indicates whether the product license is a trial license. Trial licenses are very limited licenses. You can purchase a full product license after the trial license expires (note the value in the <b>Expiry date</b> column).                                                                                                    |
| Licensed<br>Metric  | This column shows how the application was licensed. For example, this can be a tenant license, a license per company or a license per user.                                                                                                    |
| Current<br>Metric   | This column shows how many licenses are used in the environment. The difference between the values in the <b>Licensed metric</b> and <b>Current metric</b> columns indicates whether you need to purchase an additional license.                                                                                                    |

# Setup Beyond InventoryApp

This chapter describes how to set up Beyond InventoryApp. Please note that the appropriate permission set for setting up Beyond InventoryApp has been assigned to you. For more information on how the permission set is assigned, refer to the chapter Assign User Permissions.

To set up Beyond InventoryApp, follow these steps:

- 1. Open the search function from the Role Center (ALT+Q).
- 2. Search for Beyond InventoryApp Setup and click on the corresponding search result.
- 3. The Beyond InventoryApp Setup page is displayed.

|                     |            |        | +          | Ĩ           | √ Saved | 3 2  |
|---------------------|------------|--------|------------|-------------|---------|------|
| Beyond I            | nventory A | App S  | etup       |             |         |      |
| General             |            |        |            |             |         |      |
| Req. Worksheet Temp | BESTVOR    | $\sim$ | Init Bin C | ode in Phys |         | <br> |
|                     |            |        |            |             |         |      |

- 4. In the **Req. Worksheet Template Name** field, select a template for an requisition worksheet. This will be used to create order suggestions that are generated in **Beyond InventoryApp**.
- 5. In the **Transfer Journal Template Name** field, select a template for a transfer journal. This will be used to create transfer journals that are generated in **Beyond InventoryApp**.
- 6. Activate the **Init Bin Code in Phys. Invt.** slider if you want the system to pre-fill an item's bin location with its default bin location during inventory recordings.

You have set up Beyond InventoryApp. For more information on how to use Beyond InventoryApp, refer to the Purchase Order chapter.

# Assign User Permissions

The following description shows how to assign user permissions for the **BEYOND InventroyApp** extension. The permission sets provided are:

| Permission Set | Description                                                                     |
|----------------|---------------------------------------------------------------------------------|
| BYD IA ADMIN   | This permission set enables the use of the <b>BeyondInventroyApp</b> extension. |

To assign the permission set for **BEYOND InventroyApp** to a user, proceed as follows:

- 1. Open the search function from the role center (ALT+Q).
- 2. Search for Permission Sets and click on the appropriate search result.
- 3. The **Permission Sets** page is displayed.
- 4. Select one of the above permission sets from the list.
- 5. Click **Related** > **Permissions** > **Permission Set by User** in the menu bar.

| ٩ | 🗈 🛛 + New     | 😨 Edit List 🔋 Dele | te 🗄 Permissions | Copy Permission Set | Import Permission Sets | C Export Permission Sets | More options       |                  |             | Ŀ                   |
|---|---------------|--------------------|------------------|---------------------|------------------------|--------------------------|--------------------|------------------|-------------|---------------------|
|   | Permission Se | :1                 |                  | Name                |                        | Туре †                   | Extension Name 🐨   |                  |             |                     |
| - | BYD IA ADM    | <u>11N</u>         | 1                | BYD IA ADMIN        |                        | System                   | BeyondInventoryApp | Permissions ~    |             |                     |
|   |               |                    |                  |                     |                        |                          |                    | Object Type<br>† | Object ID † | Object Name         |
|   |               |                    |                  |                     |                        |                          |                    | Table Data       | 5606812     | Scanner State Line  |
|   |               |                    |                  |                     |                        |                          |                    | Table            | 5606810     | Beyond Inventory Ap |
|   |               |                    |                  |                     |                        |                          |                    | Table            | 5606812     | Scanner State Line  |
|   |               |                    |                  |                     |                        |                          |                    | Page             | 5606810     | Beyond Inventory Ap |
|   |               |                    |                  |                     |                        |                          |                    | Page :           | 5606811     | Inventory App       |
|   |               |                    |                  |                     |                        |                          |                    | 4                | _           |                     |

- 6. The **Permission Set by User** page is displayed.
- 7. Show the filter area (SHIFT+F3) and pick Extension Name and the value BeyondInventroyApp as filter criteria.
- 8. The list is filtered to the permission sets of **BeyondInventroyApp**.
- 9. Select the check box on the right side of the page for the user or users to whom you want to assign the permission set.

You have assigned a permission set for **BEYOND InventroyApp** to a user. Note that users with the **SUPER** permission set have all rights, i.e. you do not need to give this user any additional rights.

# Warehouse Receipt

This chapter explains the functions of **Beyond InventoryApp** in relation to the warehouse receipt in Business Central.

#### **O** NOTE

Warehouse employee required In order to use the **Beyond InventoryApp** functions described below, your user account must be registered as a warehouse employee. For more information on how to set up a user as a warehouse employee in your Business Central, please refer to the chapter Set up warehouse employee.

#### **O** NOTE

Warehouse Receipt required You cannot create receipts with **Beyond InventoryApp**. In order to use the functions of **Beyond InventoryApp** with regard to warehouse receipts, corresponding documents must be available in the system. Further information on warehouse receipts can be found in the chapter Receive items with a warehouse receipt.

- 1. Open the search field (ALT+Q) and search for the page InventoryApp.
- 2. the InventoryApp page is displayed.

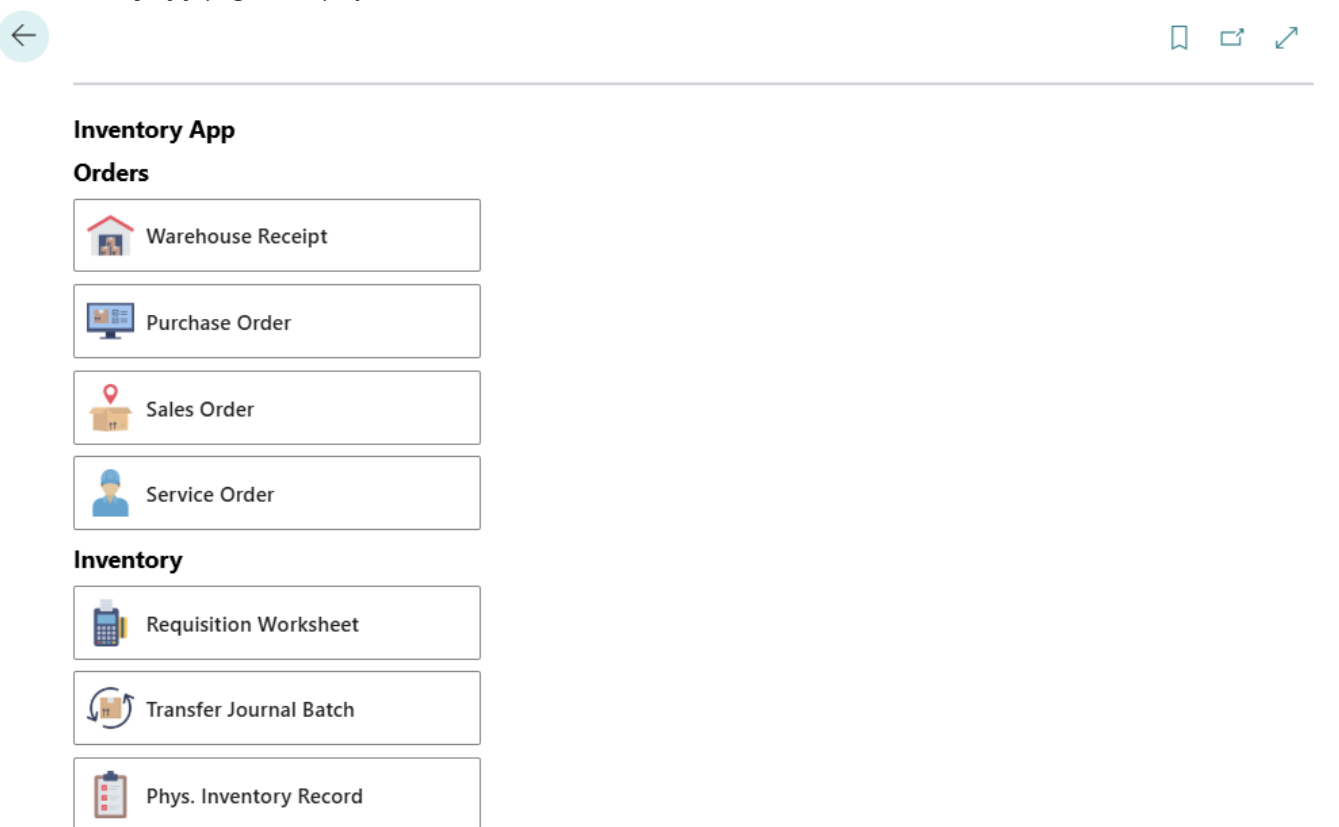

#### 3. Select Warehouse Receipt.

EXIT Exit

4. The document selection is displayed.

#### Select Document

| Document No.        |           |  |
|---------------------|-----------|--|
|                     |           |  |
| Name                |           |  |
|                     |           |  |
| Posting Date        |           |  |
|                     |           |  |
| Vendor Shipment No. |           |  |
|                     |           |  |
| <b>A</b>            |           |  |
| ഹ Home              | ✓ Confirm |  |

- 5. Select a document:
  - Use the scanner function with your mobile device and scan the barcode on a warehouse receipt.
  - Select the magnifying glass icon  $\checkmark$  to select the warehouse receipt from the overview of all warehouse receipts. After selecting the document, additional information is displayed in the fields.
- 6. Click on **Confirm** to open the receipt in **Beyond InventoryApp**.
- 7. The receipt is displayed in **Beyond InventoryApp**.

| Item Scan - Warehouse | e Receipt RE000002 - Kiel Hauptlager |  |
|-----------------------|--------------------------------------|--|
| Item No.              | Description                          |  |
|                       |                                      |  |
| Location              | Bin                                  |  |
|                       |                                      |  |
| UoM                   | Quantity                             |  |
|                       |                                      |  |

| No.            | Vendor<br>Item No. | Description                    | SN  | Order<br>No. | Location | Bin  | Quantity | Scanned     |     |   |
|----------------|--------------------|--------------------------------|-----|--------------|----------|------|----------|-------------|-----|---|
| SP-<br>SCM1004 |                    | AutoDrip                       |     | 106015       | KIEL     | HR-1 | 10       | 0           | ~   | Ŵ |
| WDB-<br>1000   |                    | Whole Decaf<br>Beans, Colombia |     | 106015       | KIEL     |      | 20       | 0           | ~   | Ē |
| Home E Prin    |                    |                                | int |              |          | Save | ġ        | Save + Proc | ess |   |

- 8. To select an item, enter the item number in the **Item No.** field:
  - Use the scanner function with your mobile device and scan the item barcode. or

- 9. Enter the quantity in the **Quantity** field.
- 10. Tap **Confirm** to add the item in the corresponding quantity to the lines.
- 11. You can also specify a storage bin in the item lines if required.
- 12. To save only the changes to the voucher, select **Save**. If you also want to post the document, select **Save + Process**.

You have entered a warehouse receipt.

#### Next chapter

Icons created by DinosoftLabs - Flaticon

# Purchase Order

This chapter explains the functions of **Beyond InventoryApp** in relation to the purchase order in Business Central.

#### **O** NOTE

Please note that a corresponding document must always be available in the system in order to use **Beyond InventoryApp**. Only an existing purchase order can be selected via the app's user interface. It is not possible to create a purchase order via **Beyond InventoryApp**. If you do not have a purchase order, you must create it in the standard Business Central app.

This chapter is divided into the following sections:

- Add Item Lines to Purchase Order
- Check Purchase Order

### Add Item Lines to Purchase Order

This functional example describes how you can add new item lines to a purchase order. This function is used, for example, if you want to replenish a low stock of items.

#### **O** NOTE

Please note that you can only select purchase orders whose status is **Open**. No purchase orders with **Released** status are displayed in the document selection. If you want to add item lines to a purchase order whose status is **Released**, you must first reset the status to **Open** before you can select the document via the **StorageApp** page.

To add items to a purchase order via Beyond InventoryApp, proceed as follows:

- 1. Open the search field (ALT+Q) and search for the page Inventory App.
- 2. The Inventory App page is displayed.

#### Inventory App

#### Orders

|        | Warehouse Receipt                                                         |
|--------|---------------------------------------------------------------------------|
|        | Purchase Order                                                            |
| •      | Sales Order                                                               |
| 2      | Service Order                                                             |
| Invent | tory                                                                      |
| _      |                                                                           |
|        | Requisition Worksheet                                                     |
|        | Requisition Worksheet<br>Transfer Journal Batch                           |
|        | Requisition Worksheet<br>Transfer Journal Batch<br>Phys. Inventory Record |

#### 3. Select Purchase Order.

4. The document selection is displayed.

| $\leftarrow$ | I | ] כ |
|--------------|---|-----|
|              |   |     |

#### Select Document

| Document No.     |                         |  |
|------------------|-------------------------|--|
| Name             | Salesperson / Purchaser |  |
| Warehouse Date   | Posting Date            |  |
| Vendor Order No. | Vendor Shipment No.     |  |
| Your Reference   |                         |  |
| G Home           | ✓ Confirm               |  |

#### 5. Select a document:

- Use the scanner function with your mobile device and scan the barcode on a purchase order. or
- Select the magnifying glass icon  $\checkmark$  to select the purchase order from the overview of all purchase orders. After selecting the document, additional information is displayed in the fields.

 $\leftarrow$ 

- 6. Select the **Confirm** icon.
- 7. The purchase order card is displayed.
  - $\leftarrow$

| Item Scan - Purchase Ord | er 106023 - Wide World Importers |         |
|--------------------------|----------------------------------|---------|
| Item No.                 | Description                      |         |
|                          |                                  |         |
| Location                 | Bin                              |         |
|                          |                                  |         |
| UoM                      | Quantity                         |         |
|                          |                                  | Confirm |

#### **Scanner Lines**

| No.  | Vendor Item<br>No. | Description | SN    | Order<br>No. | Location | Bin | Quantity | Scanned   |       |
|------|--------------------|-------------|-------|--------------|----------|-----|----------|-----------|-------|
| Home |                    | Print       | Print |              | Save     |     |          | Save + Pr | ocess |

- 8. To add an item to the document lines, enter the item number in the Item No. field:
  - Use the scanner function with your mobile device and scan the item barcode. or
  - Select the magnifying glass icon  $\checkmark$  to select an item from the overview of all items.
- 9. Enter a storage location for the item. To do this, select the magnifying glass symbol next to the **Location** field.
- 10. Enter a storage bin for the item. To do this, select the magnifying glass symbol next to the **Bin**\* field or scan the barcode of the storage bin with your mobile device.
- 11. You can increase or decrease the number of items using the plus and minus buttons under **Quantity**.
- 12. To add the item in the specified quantity to the lines, select the **Confirm** button.

|          | em Scan - Purchase Order 106023 - Wide World Importers |                   |    |              |          |     |          |         |  |    |  |
|----------|--------------------------------------------------------|-------------------|----|--------------|----------|-----|----------|---------|--|----|--|
| Item No. | tem No. Description                                    |                   |    |              |          |     |          |         |  |    |  |
|          |                                                        |                   |    |              |          |     |          |         |  |    |  |
| Location |                                                        |                   |    | Bin          |          |     |          |         |  |    |  |
|          |                                                        |                   |    |              |          |     |          |         |  |    |  |
| UoM      | UoM Quantity                                           |                   |    |              |          |     |          |         |  |    |  |
|          |                                                        |                   |    |              |          |     |          |         |  |    |  |
| Scanne   | er Lines                                               |                   |    |              |          |     |          |         |  |    |  |
| No.      | Vendor Item<br>No.                                     | Description       | SN | Order<br>No. | Location | Bin | Quantity | Scanned |  |    |  |
|          | I-000138                                               | WHOLE DECAF BEANS | 5  | O-2025-      | W1-L21   | 8   | 3        | 3       |  | тí |  |

13. The added item line is highlighted in green in the app. If you have added an item requiring a serial number to the purchase order, you must enter the serial numbers when delivering the purchase order. You can find more information on this in the chapter Check Purchase Order.

- 14. Select **Save** to transfer the item line to the purchase order.
- 15. If you want to add all item lines to the document and post the document, select the **Save + Process** button.

You have added one or more item lines to an empty purchase order.

### **Check Purchase Order**

This section describes how you can check a purchase order with **Beyond InventoryApp**. For the following description, we assume that a purchase order with item lines already exists. In our example, the purchase order also contains an item requiring a serial number, the serial number of which must be entered subsequently.

Proceed as follows to check the purchase order:

- 1. Open the search field (ALT+Q) and search for the page **Inventory App**.
- 2. The Inventory App page is displayed.

|  |  | 3 2 |
|--|--|-----|
|  |  |     |
|  |  |     |
|  |  |     |
|  |  |     |
|  |  |     |
|  |  |     |
|  |  |     |
|  |  |     |
|  |  |     |
|  |  |     |
|  |  |     |

#### 3. Select Purchase Order.

4. The document selection is displayed.

#### Select Document

| Document No.     |                         |
|------------------|-------------------------|
|                  |                         |
| Name             | Salesperson / Purchaser |
|                  |                         |
| Warehouse Date   | Posting Date            |
|                  |                         |
| Vendor Order No. | Vendor Shipment No.     |
|                  |                         |
| Your Reference   |                         |
|                  |                         |
| Home Confirm     |                         |

#### 5. Select a document:

- Use the scanner function with your mobile device and scan the barcode on a purchase order. or
- $\circ$  Select the magnifying glass icon  $\sim$  to select the purchase order from the overview of all purchase orders. After selecting the document, additional information will be displayed in the fields.

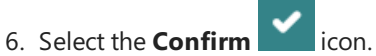

•

7. The purchase order card is displayed.

| $\leftarrow$ |  | ď | 2 |
|--------------|--|---|---|
|              |  |   |   |

| Item S   | Scan - Purchas  | e Order 10602      | 23 - Wide | World Imp        | orters   |                  |           |          |        |      |
|----------|-----------------|--------------------|-----------|------------------|----------|------------------|-----------|----------|--------|------|
| Item No  |                 |                    |           |                  | Descr    | iption           |           |          |        |      |
|          |                 |                    |           |                  | [11]     |                  |           |          |        |      |
| Location | ı               |                    |           | Bin              |          |                  |           |          |        |      |
|          |                 |                    |           | $\bigcirc$       |          |                  |           |          | ρ      | [11] |
| UoM      |                 |                    | Quant     | tity             |          |                  |           |          |        |      |
|          |                 |                    | $\rho$ –  | 0                |          | $\left +\right $ | 🗸 Confirm |          |        |      |
| Scann    | er Lines        |                    |           |                  |          |                  |           |          |        |      |
| No.      | Vendor Item No. | Description        | SN        | Order No.        | Location | Bin              | Quantity  | Scanned  |        |      |
| 1003     | I-000177        | Stihl Chain<br>Saw | Ê         | O-2025-<br>00477 | W1-L21   | 8                | 3         | 0        | ~      | Ŵ    |
| 2001     | I-000121        | Engine Oil 1L      |           | O-2025-<br>00477 | W2-L9    | 1                | 5         | 0        | ~      | Ŵ    |
| ش ۲      | ome             | Prir               | nt        |                  | Save     |                  |           | Save + P | rocess |      |

8. Check the item quantities listed on the purchase order against the quantities delivered. If the quantities match, select the green checkmark behind the corresponding item line. For items that require a serial number, you must provide the serial

#### Serial No. List

#### Scanned 0 of 3

| Clear List | + Add Serial No. |
|------------|------------------|
| X Cancel   | 🗸 Ok             |

#### 9. The Serial No. List window is displayed.

- 10. Enter the serial number.
  - $\circ\,$  To do this, select the search function  $\,$  if you want to select a serial number already stored in the system.
  - To do this, select the scanner function if you want to scan and insert the barcode of a serial number.
  - $\circ$  Select the plus symbol + if you want to enter the serial number manually using the keyboard.
- 11. Confirm the entered serial number via the green tick on the right-hand side of the screen

| Serial No. List     |                       |     |   |
|---------------------|-----------------------|-----|---|
| 🔎 Lookup Serial No. | [III] Scan Serial No. |     |   |
| Scanned 0 of 3      |                       |     |   |
| 1234                |                       | 🖌 🗸 | Ì |
|                     |                       |     |   |
| Clear List          | + Add Serial No.      |     |   |
| X Cancel            | ✓ Ok                  |     |   |
|                     |                       |     |   |

12. Repeat the process until all serial numbers have been confirmed and then click **OK** to transfer them to the document card.

| Itam Ma |                 |                    |            |                        | Derer    | intion |           |         |                        |   |
|---------|-----------------|--------------------|------------|------------------------|----------|--------|-----------|---------|------------------------|---|
|         |                 |                    |            | $\left  \right\rangle$ | [ແ]      | puon   |           |         |                        |   |
| Locatio | n               |                    |            | Bin                    |          |        |           |         |                        |   |
|         |                 |                    |            | $\left  \right\rangle$ |          |        |           |         | $\left  \right\rangle$ |   |
| UoM     |                 |                    | Quant      | tity                   |          |        |           |         |                        |   |
|         |                 |                    | <i>Р</i> — | 0                      |          | +      | 🗸 Confirm |         |                        |   |
| Scann   | er Lines        |                    |            |                        |          |        |           |         |                        |   |
| No.     | Vendor Item No. | Description        | SN         | Order No.              | Location | Bin    | Quantity  | Scanned |                        |   |
| 1003    | I-000177        | Stihl Chain<br>Saw | Ê          | O-2025-<br>00477       | W1-L21   | 8      | 3         | 3       | ~                      | I |
|         |                 |                    |            | O-2025-                |          |        | _         |         |                        | т |

- 13. As shown in the screenshot, the value under the **Scanned** column is changed when you enter serial numbers.
- 14. Confirm the quantity of items that do not require a serial number by selecting the green tick on the right-hand side of the

15. To save only the changes to the document, select **Save**. If you also want to post the document, select **Save + Process**.

You have reviewed the purchase order and updated the item quantities (and, if applicable, the serial numbers).

Next Chapter

Icons made by DinosoftLabs - Flaticon

# Sales Order

This chapter explains the functions of **Beyond InventoryApp** in relation to the sales order in Business Central.

#### 

Please note that a corresponding document must always be available in the system in order to use **Beyond InventoryApp**. Only an existing sales order can be selected via the app's user interface. It is not possible to create a sales order via **Beyond InventoryApp**. If you do not have a sales order, you must create it in the standard Business Central app.

This chapter is divided into the following sections:

- Add item lines to a sales order
- Check sales order

### Add item lines to a sales order

This functional example describes how you can add new item lines to a sales order. This function is used, for example, when you select items with the customer in the store area.

#### **O** NOTE

Please note that you can only select sales orders whose status is **Open**. No sales orders with **Released** status are displayed in the document selection. If you want to add item lines to a sales order whose status is **Released**, you must first reset the status to **Open** before you can select the document via the **Inventory App** page.

To add items to a sales order via **Beyond InventoryApp**, proceed as follows:

- 1. Open the search field (ALT+Q) and search for the page **Inventory App**.
- 2. The Inventory App page is displayed.

#### Inventory App

#### Orders

|            | Warehouse Receipt      |
|------------|------------------------|
|            | Purchase Order         |
| •          | Sales Order            |
| 2          | Service Order          |
| Invent     | tory                   |
|            | Requisition Worksheet  |
|            | Transfer Journal Batch |
|            | Phys. Inventory Record |
| ÎÎ<br>EXIT | Exit                   |

#### 3. Select Sales Order.

4. The document selection is displayed.

| Select Document |                         |  |
|-----------------|-------------------------|--|
| Document No.    |                         |  |
|                 |                         |  |
| Name            | Salesperson / Purchaser |  |
|                 |                         |  |
|                 |                         |  |
| Warehouse Date  | Posting Date            |  |

| Your Reference |           | External Document No. |  |
|----------------|-----------|-----------------------|--|
|                |           |                       |  |
| G Home         | ✔ Confirm |                       |  |

- 5. Select a document:
  - Use the scanner function with your mobile device and scan the barcode on a sales order. or
  - Select the magnifying glass icon  $\stackrel{}{\sim}$  to select the sales order from the overview of all sales orders. After selecting the document, additional information is displayed in the fields.

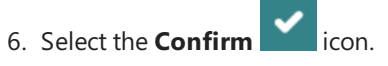

7. The Sales Order card is displayed.

 $\leftarrow$ 

#### Item Scan - Sales Order 101014 - Trey Research

| Item No. |                 |             |               | [!!!]     | Description |     |          |           |        |
|----------|-----------------|-------------|---------------|-----------|-------------|-----|----------|-----------|--------|
| Location |                 |             | Q             | Bin       |             |     |          |           |        |
| UoM      |                 | Qua         | entity<br>- 0 |           | +           | •   | Confirm  |           |        |
| Scanne   | er Lines        |             |               |           |             |     |          |           |        |
| No.      | Vendor Item No. | Description | SN            | Order No. | Location    | Bin | Quantity | Scanned   |        |
| бн₀      | me              | Print       |               | 🔓 sa      | ave         |     | Ē        | Save + Pr | rocess |

- 8. To add an item to the document lines, enter the item number in the Item No. field:
  - Use the scanner function with your mobile device and scan the item barcode. or
  - Select the magnifying glass icon  $\checkmark$  to select an item from the overview of all items.
- 9. The storage location for the item is displayed in the **Location** field.
- 10. The storage bin for the item is displayed in the **Bin** field.
- 11. You can increase or decrease the number of items using the plus and minus buttons under **Quantity**.
- 12. To add the item in the specified quantity to the lines, select the **Confirm** button.

| ltem S   | can - Sales Or  | der 1010  | 014 - Ti | rey Resea | irch       |          |       |           |         |   |
|----------|-----------------|-----------|----------|-----------|------------|----------|-------|-----------|---------|---|
| ltem No. |                 |           |          |           |            | Descri   | ption |           |         |   |
|          |                 |           |          |           | $\bigcirc$ | [m]      |       |           |         |   |
| Location |                 |           |          |           | Bin        |          |       |           |         |   |
|          |                 |           |          |           | 2          |          |       |           |         | ρ |
| UoM      |                 |           |          | Quantit   | y          |          |       |           |         |   |
|          |                 |           | ,<br>,   | о —       | 0          |          | +     | 🗸 Confirm |         |   |
| Scanne   | er Lines        |           |          |           |            |          |       |           |         |   |
| No.      | Vendor Item No. | Descripti | on       | SN        | Order No.  | Location | Bin   | Quantity  | Scanned |   |
|          |                 | Engine    | Oil 1L   |           | O-2025-    | W2-L9    | 1     | 5         | 5       | ~ |
| 2001     | 1-000121        | Ligne     |          |           | 00411      |          |       |           |         |   |

- 13. The added item line is highlighted in green in the app. If you have added an item requiring a serial number to the sales order, you must enter the serial number. You can find more information on this in the chapter Check Sales Order.
- 14. Select **Save** to transfer the line to the sales order.
- 15. If you want to add all item lines to the voucher and post the voucher, select the **Save + Process** button.

You have added one or more item lines to an empty sales order.

### **Check Sales Order**

This section describes how you can check a sales order with **Beyond InventoryApp**.

For the following description, we assume that a sales order with item lines already exists. In our example, a sales order also contains an item requiring a serial number, the serial number of which must be entered subsequently.

Proceed as follows to check the sales order:

- 1. Open the search field (ALT+Q) and search for the page **Inventory App**.
- 2. The **Inventory App** page is displayed.

| <b>,</b> - <b></b>     | Д | ď |
|------------------------|---|---|
| nventory App           |   |   |
| Orders                 |   |   |
| Warehouse Receipt      |   |   |
| Purchase Order         |   |   |
| Sales Order            |   |   |
| Service Order          |   |   |
| ventory                |   |   |
| Requisition Worksheet  |   |   |
| Transfer Journal Batch |   |   |
| Phys. Inventory Record |   |   |
| Exit                   |   |   |

#### 3. Select Sales Order.

4. The document selection is displayed.

| Select Document |                         |  |
|-----------------|-------------------------|--|
| Document No.    |                         |  |
|                 |                         |  |
| Name            | Salesperson / Purchaser |  |
|                 |                         |  |
| Warehouse Date  | Posting Date            |  |
|                 |                         |  |
| Your Reference  | External Document No.   |  |
|                 |                         |  |

- 5. Select a document:
  - Use the scanner function with your mobile device and scan the barcode on a sales order.

or

- Select the magnifying glass icon  $\sim$  to select the sales order from the overview of all sales orders. After selecting the document, additional information is displayed in the fields.
- 6. Select the **Confirm** icon.
- 7. The sales order card is displayed.

|                                                                      | Item Scan - Sales Order 101014 - Trey Research                                       |                                                                                         |                    |                                                              |                                                                                |                                                    |                           |                               |                                          |                                 |                 |
|----------------------------------------------------------------------|--------------------------------------------------------------------------------------|-----------------------------------------------------------------------------------------|--------------------|--------------------------------------------------------------|--------------------------------------------------------------------------------|----------------------------------------------------|---------------------------|-------------------------------|------------------------------------------|---------------------------------|-----------------|
|                                                                      | Item No.                                                                             |                                                                                         |                    |                                                              |                                                                                | Descrip                                            | otion                     |                               |                                          |                                 |                 |
|                                                                      |                                                                                      |                                                                                         |                    |                                                              | $\left  \right\rangle$                                                         | [III]                                              |                           |                               |                                          |                                 |                 |
|                                                                      | Location Bin                                                                         |                                                                                         |                    |                                                              |                                                                                |                                                    |                           |                               |                                          |                                 |                 |
|                                                                      |                                                                                      |                                                                                         |                    |                                                              | 2                                                                              |                                                    |                           |                               |                                          | 2                               | [in]            |
|                                                                      | UoM                                                                                  |                                                                                         |                    | Quantit                                                      | у                                                                              |                                                    |                           |                               |                                          |                                 |                 |
|                                                                      |                                                                                      |                                                                                         |                    | $\circ$                                                      | 0                                                                              |                                                    | $\left +\right $          | 🗸 Confirm                     | ı                                        |                                 |                 |
|                                                                      | Scanne                                                                               | er Lines                                                                                |                    |                                                              |                                                                                |                                                    |                           |                               |                                          |                                 |                 |
|                                                                      | No.                                                                                  | Vendor Item No.                                                                         | Description        | SN                                                           | Order No.                                                                      | Location                                           | Bin                       | Quantity                      | y Scanned                                |                                 |                 |
|                                                                      | 1003                                                                                 | I-000177                                                                                | Stihl Chain<br>Saw | É                                                            | O-2025-<br>00477                                                               | W1-L21                                             | 8                         | 3                             | 3                                        | ~                               | Ŵ               |
|                                                                      |                                                                                      |                                                                                         |                    |                                                              |                                                                                |                                                    |                           |                               |                                          |                                 | -               |
|                                                                      | 2001                                                                                 | I-000121                                                                                | Engine Oil 1L      |                                                              | O-2025-<br>00477                                                               | W2-L9                                              | 1                         | 5                             | 0                                        | ~                               | Ī               |
|                                                                      | 2001                                                                                 | I-000121                                                                                | Engine Oil 1L      | nt                                                           | O-2025-<br>00477                                                               | W2-L9                                              | 1                         | 5                             | 0<br>슯 <sup>C</sup> Save +               | ✓ Process                       |                 |
| Check th                                                             | 2001                                                                                 | I-000121<br>Iome<br>quantities spe                                                      | Engine Oil 1L      | nt<br>urchase o                                              | 0-2025-<br>00477<br>rder again                                                 | W2-L9                                              | 1<br>quantit              | 5<br>ies deliver              | 0<br>Bave +<br>red. If the               | Process<br>quantiti             | es ma           |
| Check th                                                             | 2001<br>e item<br>e green                                                            | I-000121<br>Iome<br>quantities spe<br>tick behind th                                    | Engine Oil 1L      | nt<br>urchase o<br>ng item lin                               | 0-2025-<br>00477<br>rder again<br>ne. If the it                                | W2-L9<br>Save<br>st the item<br>em require         | 1<br>quantit              | 5<br>ies deliver<br>al number | 0<br>Save +<br>red. If the<br>r, you mus | Process<br>quantiti<br>at enter | es ma<br>the se |
| Check th<br>select the                                               | 2001<br>e item<br>e green<br>To do t                                                 | I-000121<br>Iome<br>quantities spe<br>tick behind th                                    | Engine Oil 1L      | nt<br>urchase o<br>ng item lin                               | o-2025-<br>00477<br>rder again<br>ne. If the it                                | W2-L9<br>Save<br>st the item<br>em require         | 1<br>quantit<br>es a seri | 5<br>ies deliver<br>al number | o<br>Save +<br>red. If the<br>r, you mus | Process<br>quantiti<br>st enter | es ma<br>the se |
| Check th<br>select the<br>number.<br><b>Serial N</b>                 | 2001<br>e item<br>e green<br>To do f                                                 | I-000121<br>Iome<br>quantities spe<br>tick behind th<br>this, select the                | Engine Oil 1L      | nt<br>urchase o<br>ng item lin<br>n 🗎 in t                   | o-2025-<br>00477<br>rder again<br>ne. If the it<br>he <b>SN</b> colu           | W2-L9<br>Save<br>st the item<br>em require         | 1<br>quantit<br>es a seri | 5<br>ies deliver<br>al number | و<br>Save +<br>red. If the<br>r, you mus | Process<br>quantiti<br>at enter | es ma<br>the se |
| Check th<br>select the<br>number.<br><b>Serial N</b>                 | 2001<br>e item<br>e green<br>To do f<br>lo. List<br>kup Seria                        | I-000121<br>Iome<br>quantities spe<br>tick behind th<br>this, select the<br>al No.      | Engine Oil 1L      | nt<br>urchase o<br>ng item lin<br>î Îî in t                  | o-2025-<br>00477<br>rder again<br>ne. If the it<br>he <b>SN</b> colu           | W2-L9<br>Save<br>st the item<br>em require<br>umn. | 1<br>quantit<br>es a seri | 5<br>ies deliver<br>al number | و Save +<br>red. If the<br>r, you mus    | Process<br>quantiti             | es ma<br>the se |
| Check th<br>select the<br>number.<br>Serial N                        | 2001<br>e item<br>e green<br>To do t<br>lo. List<br>kup Seria                        | I-000121<br>Iome<br>quantities spe<br>tick behind th<br>this, select the<br>al No.      | Engine Oil 1L      | nt<br>urchase o<br>ng item lin<br>in t<br>in t               | 0-2025-<br>00477<br>rder again<br>ne. If the it<br>he <b>SN</b> colu           | W2-L9<br>Save<br>st the item<br>em require         | 1<br>quantit<br>es a seri | 5<br>ies deliver<br>al number | 0<br>Save +<br>red. If the<br>r, you mus | Process<br>quantiti             | es ma<br>the se |
| Check th<br>select the<br>number.<br>Serial N<br>Serial N<br>Scannee | 2001<br>e item<br>e green<br>To do f<br>lo. List<br>kup Seria<br>d 0 of 3            | I-000121<br>Iome<br>quantities spe<br>tick behind th<br>this, select the<br>al No.<br>3 | Engine Oil 1L      | nt<br>urchase o<br>ng item lin<br>in t<br>in t               | 0-2025-<br>00477<br>rder again<br>ne. If the it<br>he <b>SN</b> colu           | W2-L9<br>Save<br>st the item<br>em require         | 1<br>quantit<br>es a seri | 5<br>ies deliver<br>al number | 0<br>Save +<br>red. If the<br>r, you mus | Process<br>quantiti<br>t enter  | es ma<br>the se |
| Check the<br>select the<br>number.<br>Serial N<br>Scannee<br>Scannee | 2001<br>e item<br>e green<br>To do f<br>lo. List<br>kup Seria<br>d 0 of 3<br>ar List | I-000121<br>Iome<br>quantities spe<br>tick behind th<br>this, select the<br>al No.<br>3 | Engine Oil 1L      | nt<br>urchase o<br>ng item lin<br>in t<br>in t<br>Scan Seria | o-2025-<br>00477<br>rder again<br>ne. If the it<br>he <b>SN</b> colu<br>al No. | W2-L9<br>Save<br>st the item<br>em require         | 1<br>quantit<br>es a seri | 5<br>ies deliver<br>al number | 0<br>Save +<br>red. If the<br>r, you mus | Process<br>quantiti<br>t enter  | es ma<br>the se |

- 10. Enter the serial number.
  - To do this, select the search function  $\sqrt{\frac{2}{5}}$  if you want to select a serial number already stored in the system.
  - To do this, select the scanner function if you want to scan and insert the barcode of a serial number.
  - $\circ\,$  Select the plus symbol  $\,+\,$  if you want to enter the serial number manually using the keyboard.
- 11. Confirm the entered serial number via the green tick on the right-hand side of the screen

#### Serial No. List

 $\in$ 

| ✓ Lookup Serial No. | [III] Scan Serial No. |                           |  |
|---------------------|-----------------------|---------------------------|--|
| Scanned 0 of 3      |                       |                           |  |
| 1234                |                       | <ul> <li>✓ ÎII</li> </ul> |  |
|                     |                       |                           |  |
|                     |                       |                           |  |
| X Cancel            | V Ok                  |                           |  |

12. Repeat the process until all serial numbers have been confirmed and then click **OK** to transfer them to the document card.

| item S   | call - Sales Of | 101014-1    | rey Resea |           | Derei    |      |          |         |            |   |
|----------|-----------------|-------------|-----------|-----------|----------|------|----------|---------|------------|---|
| Item No. |                 |             |           |           | Descrip  | tion |          |         |            |   |
|          |                 |             |           |           |          |      |          |         |            |   |
| Location |                 |             |           | Bin       |          |      |          |         |            |   |
|          |                 |             |           | 9         |          |      |          |         | $\bigcirc$ | Į |
| UoM      |                 |             | Quantit   | у         |          |      |          |         |            |   |
|          |                 | )           | 0 —       | 0         |          | +    | Confirm  |         |            |   |
| Scanne   | er Lines        |             |           |           |          |      |          |         |            |   |
|          | Mandan Man      | Description | SN        | Order No. | Location | Bin  | Quantity | Scanned |            |   |
| No.      | vendor item No. | beschpuon   |           |           |          |      |          |         |            |   |

| ۵н   | lome     | Prir          | nt       |                  | G Save |   | Ē | Save + Pr | ocess |   |
|------|----------|---------------|----------|------------------|--------|---|---|-----------|-------|---|
| 2001 | I-000121 | Engine Oil 1L |          | O-2025-<br>00477 | W2-L9  | 1 | 5 | 5         | ~     | Ŵ |
| 1003 | 1-000177 | Saw           | <b>=</b> | 00477            | W1-L21 | 8 | 3 | 3         | ~     | Ш |

- 13. As shown in the screenshot, the value under the **Scanned** column is changed when you enter serial numbers.
- 14. Confirm the quantity of items that do not require a serial number by selecting the green tick on the right-hand side of the

screen 🖌 .

15. To save only the changes to the document, select **Save**. If you also want to post the document, select **Save + Process**.

You have checked the sales order and maintained the item quantities (and serial numbers, if applicable).

#### Next Chapter

Icons made by DinosoftLabs - Flaticon

# Service Order

This chapter explains the functions of **Beyond InventoryApp** in relation to the service order in Business Central.

#### **O** NOTE

Please note that a corresponding document must always be available in the system in order to use **Beyond InventoryApp**. Only an existing service order can be selected via the app's user interface. It is not possible to create a service order via **Beyond InventoryApp**. If you are missing a service order, you must create it in the standard Business Central app.

This chapter is divided into the following sections:

- Add item lines to a service order
- Check Service Order

### Add item lines to a service order

This functional example describes how you can add new item lines to a service order. This function is used, for example, when you as an employee go to the warehouse to retrieve items for a service order and use them for the service order.

#### **O** NOTE

Please note that you can only select service orders whose status is **Open**. No service orders with **Released** status are displayed in the document selection. If you want to add item lines to a service order whose status is **Released**, you must first reset the status to **Open** before you can select the document via the **Inventory App** page.

To add items to a service order via **Beyond InventoryApp**, proceed as follows:

- 1. Open the search field (ALT+Q) and search for the page Inventory App.
- 2. The Inventory App page is displayed.

#### Inventory App

#### Orders

|             | Warehouse Receipt      |
|-------------|------------------------|
|             | Purchase Order         |
| •           | Sales Order            |
| 2           | Service Order          |
| Invent      | tory                   |
|             | Requisition Worksheet  |
| ſ           | Transfer Journal Batch |
|             | Phys. Inventory Record |
| Î Î<br>EXIT | Exit                   |

#### 3. Select Service Order.

4. The document selection is displayed.

| $\leftarrow$ |                 | ď |
|--------------|-----------------|---|
|              | Select Document |   |
|              | Document No.    |   |

| Name           | Salesperson / Purchaser |  |
|----------------|-------------------------|--|
|                |                         |  |
| Warehouse Date | Posting Date            |  |
|                |                         |  |
| Your Reference | External Document No.   |  |
|                |                         |  |
| 🔂 Home         | ✓ Confirm               |  |

- 5. Select a document:
  - Use the scanner function with your mobile device and scan the barcode on a service order. or
  - Select the magnifying glass icon  $\stackrel{\frown}{\sim}$  to select the service order from the overview of all service orders. After selecting the document, additional information is displayed in the fields.

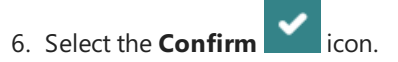

7. The service order card is displayed.

| Location Bin                                                                                                    | 52     |
|----------------------------------------------------------------------------------------------------|--------|
| Location Bin                                                                                                    | 52     |
|                                                                                                    | 57     |
|                                                                                                    | - Turi |
| UoM Quantity                                                                                                    |        |
|                                                                                                    |        |
| Scanner Lines                                                                                                    |        |
| No. Vendor Item No. Description SN Order No. Location Bin Quantity Scanned                                                                                                    |        |
| Home Print Save Save + Process                                                                                                    |        |
| 8. To add an item to the document lines, enter the item number in the <b>Item No.</b> field:                                                                                                    |        |
|                                                                                                    |        |
| <ul> <li>Use the scanner function — — with your mobile device and scan the item barcode.</li> <li>or</li> </ul>                                                                                                   |        |
| $\rho$                                                                                                    |        |
| <ul> <li>Select the magnifying glass icon for to select an item from the overview of all items.</li> </ul>                                                                                                    |        |
| 9. The storage location for the item is displayed in the <b>Location</b> field.                                                                                                    |        |
| 10. The storage bin for the item is displayed in the <b>Bin</b> field.                                                                                                    |        |
| <ol> <li>You can increase or decrease the number of items using the plus and minus buttons under Quantity.</li> <li>To add the item in the specified quantity to the lines, select the Confirm button.</li> </ol> |        |
|                                                                                                    | R      |
|                                                                                                    | 2      |
| Item Scan - Service Order SVO000013###10000 - Adatum Corporation                                                                                                    |        |
| Item No. Description                                                                                                    |        |
|                                                                                                    |        |
| Location Bin                                                                                                    | -      |
|                                                                                                    | 5      |
| UoM Quantity                                                                                                    |        |
|                                                                                                    |        |
| Scanner Lines                                                                                                    |        |
| No.         Vendor Item No.         Description         SN         Order No.         Location         Bin         Quantity         Scanned                                                                        |        |
| 1012         I-000177         Oil Pan Screw         O-2025-<br>00127         W2-L1         3         1         1         ✓         III                                                                            |        |
| 2043         I-000321         Engine Oil 5L         O-2025-<br>00117         W2-L9         4         1         1         ✔ <iii< th=""></iii<>                                                                    |        |
| Home Print Save Save + Process                                                                                                    |        |

Item Scan - Service Order SVO000013###10000 - Adatum Corporation

- 13. The added item line is highlighted in green in the app. If you have added an item requiring a serial number to the service order, you must enter the serial number. You can find more information on this in the chapter Check service order.
- 14. Select **Save** to transfer the line to the service order.
- 15. If you want to add all item lines to the document and post the document, select the Save + Process button.

You have added one or more item lines to an empty service order.

### **Check Service Order**

This section describes how you can check a service order with **Beyond InventoryApp**.

For the following description, we assume that a service order with item lines already exists. In our example, a service order also contains an item requiring a serial number, the serial number of which must be entered subsequently.

Proceed as follows to check the service order:

- 1. Open the search field (ALT+Q) and search for the page **Inventory App**.
- 2. The **Inventory App** page is displayed.

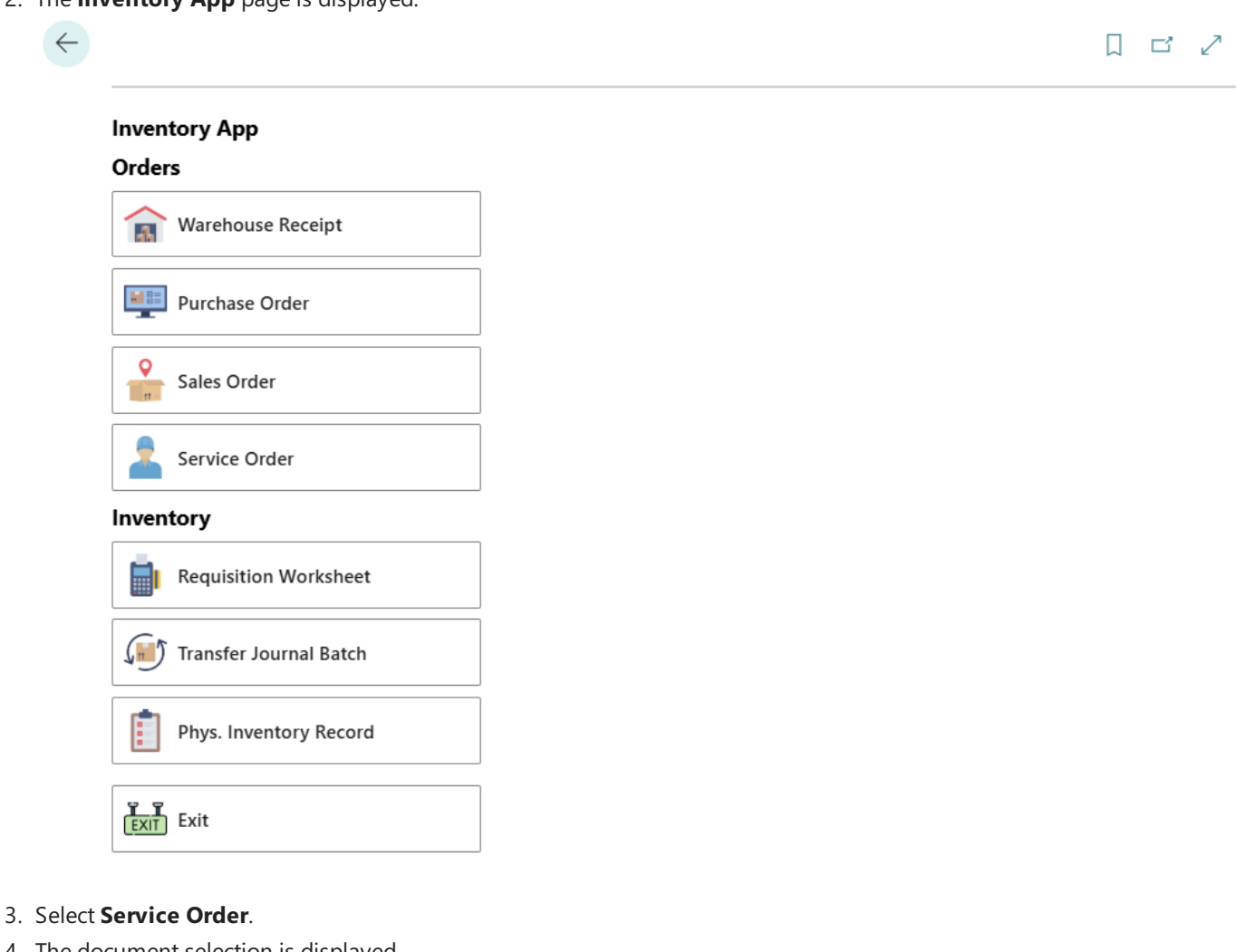

4. The document selection is displayed.

| Select Document |                         |
|-----------------|-------------------------|
| Document No.    |                         |
|                 |                         |
| Name            | Salesperson / Purchaser |
|                 |                         |
| Warehouse Date  | Posting Date            |
|                 |                         |
| /our Reference  | External Document No.   |
|                 |                         |
| Allome          | Confirm                 |

- 5. Select a document:
  - Use the scanner function with your mobile device and scan the barcode on a service order.
  - Select the magnifying glass icon  $\checkmark$  to select the service order from the overview of all service orders. After selecting the document, additional information is displayed in the fields.
- 6. Select the **Confirm** icon.

2005

9. 10. Home Home

I-000514

 $\leftarrow$ 

7. The service order card is displayed.

|         |                 |               |            |                        |          |                  |           |         | M |       |
|---------|-----------------|---------------|------------|------------------------|----------|------------------|-----------|---------|---|-------|
| ltem    | Scan - Service  | Order SVO000  | 013###10   | 000 - Ada              | tum Corp | oration          |           |         |   |       |
| ltem No | o.              |               |            |                        | Descri   | ption            |           |         |   |       |
|         |                 |               |            | $\left  \right\rangle$ | [11]     |                  |           |         |   |       |
| Locatio | n               |               |            | Bin                    |          |                  |           |         |   |       |
|         |                 |               |            | 2                      |          |                  |           |         | Q | [[11] |
| UoM     |                 |               | Quantit    | у                      |          |                  |           |         |   |       |
|         |                 | >             | o —        | 0                      |          | $\left +\right $ | 🗸 Confirm |         |   |       |
| Scanr   | ner Lines       |               |            |                        |          |                  |           |         |   |       |
| No.     | Vendor Item No. | Description   | SN riennr. | Order No.              | Location | Bin              | Quantity  | Scanned |   |       |
| 1012    | I-000177        | Oil Pan Screw |            | O-2025-<br>00127       | W2-L1    | 3                | 1         | 1       | ~ | Ŵ     |
| 2043    | I-000321        | Engine Oil 5L |            | O-2025-<br>00117       | W2-L9    | 4                | 1         | 1       | ~ | Ŵ     |

廁

8. Überprüfen Sie die angegebenen Artikelmengen auf der Einkaufsbestellung mit den gelieferten Artikelmengen. Wenn die Mengen übereinstimmen, wählen Sie den grünen Haken hinter der entsprechenden Artikelzeile aus. Wenn es sich um einen seriennummernpflichtigen Artikel handelt, müssen Sie die Serienummer angeben. Wählen Sie dazu das

O-2025-

00182

1

W4-L2

R Save

1

0

Save + Process

Ê

**Control Unit** 

🔒 Print

| Klemmbrett-Symbol 📋 in der Spa              | lte <b>Seriennummer</b> aus                |                                  |
|---------------------------------------------|--------------------------------------------|----------------------------------|
| Serial No. List                             |                                            |                                  |
| O Lookup Serial No.                         | [III] Scan Serial No.                      |                                  |
| Scanned 0 of 1                              |                                            |                                  |
|                                             |                                            | ✓ İİİ                            |
|                                             |                                            |                                  |
| Clear List                                  | + Add Serial No.                           |                                  |
| X Cancel                                    | ✔ Ok                                       |                                  |
| The <b>Serial No. List</b> window is displa | yed.                                       |                                  |
| Enter the serial number.                    |                                            |                                  |
| • To do this, select the search fur         | if you want to select a serial numb        | er already stored in the system. |
| o To do this coloct the second of t         | wation if it is not to soon and income the | have do of a cavial women as     |

To do this, select the scanner function if you want to scan and insert the barcode of a serial number.

- $\circ\,$  Select the plus symbol  $\,+\,$  if you want to enter the serial number manually using the keyboard.
- 11. Confirm the entered serial number via the green tick on the right-hand side of the screen .

| Serial NO. LISC       |                       |   |                        |
|-----------------------|-----------------------|---|------------------------|
| 🔎 Lookup Serial No.   | [III] Scan Serial No. |   |                        |
| Scanned 0 of 1        |                       |   |                        |
| FRB-15524-12345-45787 |                       | ~ | <ul> <li>İİ</li> </ul> |
|                       |                       |   |                        |
| Clear List            | + Add Serial No.      |   |                        |
| X Cancel              | ✓ Ok                  |   |                        |

12. Repeat the process until all serial numbers have been confirmed and then click **OK** to transfer them to the document card.

| ltem                         | Scan - Service                          | Order SVO000                                  | 013###10 | 000 - Ada                                         | tum Corp                   | oration       |                                                          |                   |        |     |
|------------------------------|-----------------------------------------|-----------------------------------------------|----------|---------------------------------------------------|----------------------------|---------------|----------------------------------------------------------|-------------------|--------|-----|
| ltem No                      | ο.                                      |                                               |          |                                                   | Descr                      | iption        |                                                          |                   |        |     |
|                              |                                         |                                               |          | $\left  \right\rangle$                            | [III]                      |               |                                                          |                   |        |     |
| Locatio                      | n                                       |                                               |          | Bin                                               |                            |               |                                                          |                   |        |     |
|                              |                                         |                                               |          | 2                                                 |                            |               |                                                          |                   | 2      | ][] |
| JoM                          |                                         |                                               | Quantit  | ty                                                |                            |               |                                                          |                   |        |     |
|                              |                                         |                                               |          | 0                                                 |                            |               |                                                          |                   |        |     |
|                              |                                         |                                               | ~        | 0                                                 |                            |               | <ul> <li>Confirm</li> </ul>                              |                   |        |     |
| Scanr                        | ner Lines                               |                                               | ~        | 0                                                 |                            | +             | <ul> <li>Confirm</li> </ul>                              |                   |        |     |
| Scanr<br>No.                 | ner Lines<br>Vendor Item No.            | Description                                   | SN       | Order No.                                         | Location                   | Bin           | Confirm Quantity                                         | Scanned           |        |     |
| Scanr<br>No.<br>1012         | vendor Item No.                         | Description<br>Oil Pan Screw                  | SN       | Order No.<br>0-2025-<br>00127                     | Location<br>W2-L1          | Bin<br>3      | <ul> <li>Confirm</li> <li>Quantity</li> <li>1</li> </ul> | Scanned           | ~      | Ē   |
| Scanr<br>No.<br>1012<br>2043 | Vendor Item No.<br>I-000177<br>I-000321 | Description<br>Oil Pan Screw<br>Engine Oil 5L | SN       | Order No.<br>O-2025-<br>00127<br>O-2025-<br>00117 | Location<br>W2-L1<br>W2-L9 | Bin<br>3<br>4 | Quantity 1 1                                             | Scanned<br>1<br>1 | ~<br>~ | Ē   |

- 13. As shown in the screenshot, the value under the **Scanned** column is changed when you enter serial numbers.
- 14. Confirm the quantity of items that do not require a serial number by selecting the green tick on the right-hand side of the

screen 🔨 .

 $\leftarrow$ 

15. To save only the changes to the document, select **Save**. If you also want to post the document, select **Save + Process**.

You have checked the service order and maintained the item quantities (and serial numbers, if applicable).

#### Next Chapter

Icons made by DinosoftLabs - Flaticon

# **Requisition Worksheet**

This chapter explains the functions of **Beyond InventoryApp** in relation to the requisition worksheet in Business Central.

#### **O** NOTE

Please note that a corresponding document must always be available in the system in order to use **Beyond InventoryApp**. Only an existing requisition worksheet can be selected via the app's user interface. It is not possible to create a requisition worksheet via **Beyond InventoryApp**. If you do not have a requisition worksheet, you must create it in the standard Business Central app.

This chapter is divided into the following sections:

• Add item lines to a requisition worksheet

### Add item lines to a requisition worksheet

This section describes how to use **Beyond InventoryApp** to add item lines to an order worksheet in Business Central.

#### 

Please note that **Beyond InventoryApp** must be set up for the function described below. You must define a default requisition worksheet template name to be selected on the **Beyond InventoryApp setup** page. For more information, please refer to the chapter Beyond InventoryApp Setup.

- 1. Open the search field (ALT+Q) and search for the page Inventory App.
- 2. The Inventory App page is displayed.

| Inventory App          |  |
|------------------------|--|
| Orders                 |  |
| Warehouse Receipt      |  |
| Purchase Order         |  |
| Sales Order            |  |
| Service Order          |  |
| Inventory              |  |
| Requisition Worksheet  |  |
| Transfer Journal Batch |  |
| Phys. Inventory Record |  |
|                        |  |

#### 3. Select Requisition Worksheet.

4. The document selection is displayed.

|                        | Select Document                                                                                                    |     |
|------------------------|----------------------------------------------------------------------------------------------------|-----|
|                        | Document No.                                                                                                    | -   |
|                        |                                                                                                    | ц,  |
|                        | Name                                                                                                    |     |
|                        |                                                                                                    |     |
|                        |                                                                                                    |     |
|                        |                                                                                                    |     |
| 5. Selec               | t a document:                                                                                                    |     |
| 0                      | Use the scanner function with your mobile device and scan the barcode on a requisition worksheet.                  |     |
| 0                      | Select the magnifying glass icon $\checkmark$ to select a requisition worksheet.                                   |     |
|                        | After selecting the document, additional information is displayed in the fields.                                   |     |
| 6. Select<br>7. The re | equisition worksheet card is displayed.                                                                            |     |
| $\leftarrow$           |                                                                                                    | ď   |
|                        | Item Scan - Requisition Worksheet   AGER -   AGER                                                                  |     |
|                        | Item No. Description                                                                                               |     |
|                        |                                                                                                    |     |
|                        | Location Bin                                                                                                    |     |
|                        |                                                                                                    | in] |
|                        | UoM Quantity                                                                                                    |     |
|                        |                                                                                                    |     |
|                        | Scanner Lines                                                                                                    |     |
|                        | No. Vendor Item No. Description SN Order No. Location Bin Quantity Scanned                                         |     |
|                        | Home Brint Save Process                                                                                            |     |
| 8. To ad               | d an item to the lines, enter the item number in the <b>Item No</b> , field:                                       |     |
| 0                      | Use the scanner function with your mobile device and scan the item barcode.                                        |     |
| 0                      | or<br>Select the magnifying glass icon $\checkmark$ to select an item from the overview of all items.              |     |
| 9. Enter               | a storage location for the item. To do this, select the magnifying glass symbol next to the <b>Location</b> field. |     |

 $\leftarrow$ 

- 10. Enter a storage bin for the item. To do this, select the magnifying glass symbol next to the **Bin** field or scan the barcode of the storage bin with your mobile device.
- 11. You can increase or decrease the number of items using the plus and minus buttons under **Quantity**.

12. To add the item in the specified quantity to the lines, select the **Confirm** button.

#### 

#### Item Scan - Requisition Worksheet LAGER - LAGER

| Item No. | Description |
|----------|-------------|
|          |             |
| Location | Bin         |
|          |             |
| UoM      | Quantity    |
|          |             |

#### Scanner Lines

| No.   | Vendor Item<br>No. | Description        | SN | Order<br>No. | Location | Bin             | Quantity | Scanned   |       |   |
|-------|--------------------|--------------------|----|--------------|----------|-----------------|----------|-----------|-------|---|
| 10010 | A-000000001245     | STIHL CHAIN<br>SAW | 1  | O-00152      | CENTRAL  | INDO-HR-1-<br>4 | 10       | 0         | ~     | Û |
| ش ۲   | Home               |                    |    |              | Save     |                 |          | Save + Pr | ocess |   |

You have added an item to a requisition worksheet.

#### Next Chapter

 $\leftarrow$ 

Icons made by DinosoftLabs - Flaticon

# Transfer Journal Batch

This chapter explains the functions of **Beyond InventoryApp** in relation to the Transfer Journal Batch in Business Central.

#### **O** NOTE

Please note that a corresponding document must always be available in the system in order to use **Beyond InventoryApp**. Only an existing transfer journal batch can be selected via the app's user interface. It is not possible to create a transfer journal batch via **Beyond InventoryApp**. If you do not have a transfer journal batch, you must create it in the standard Business Central app.

### **Change Bin for Items**

This section describes how you can use **Beyond InventoryApp** to change the storage bin of an item in your warehouse to another storage bin within the same warehouse.

- 1. Open the search field (ALT+Q) and search for the page **Inventory App**.
- 2. The Inventory App page is displayed.

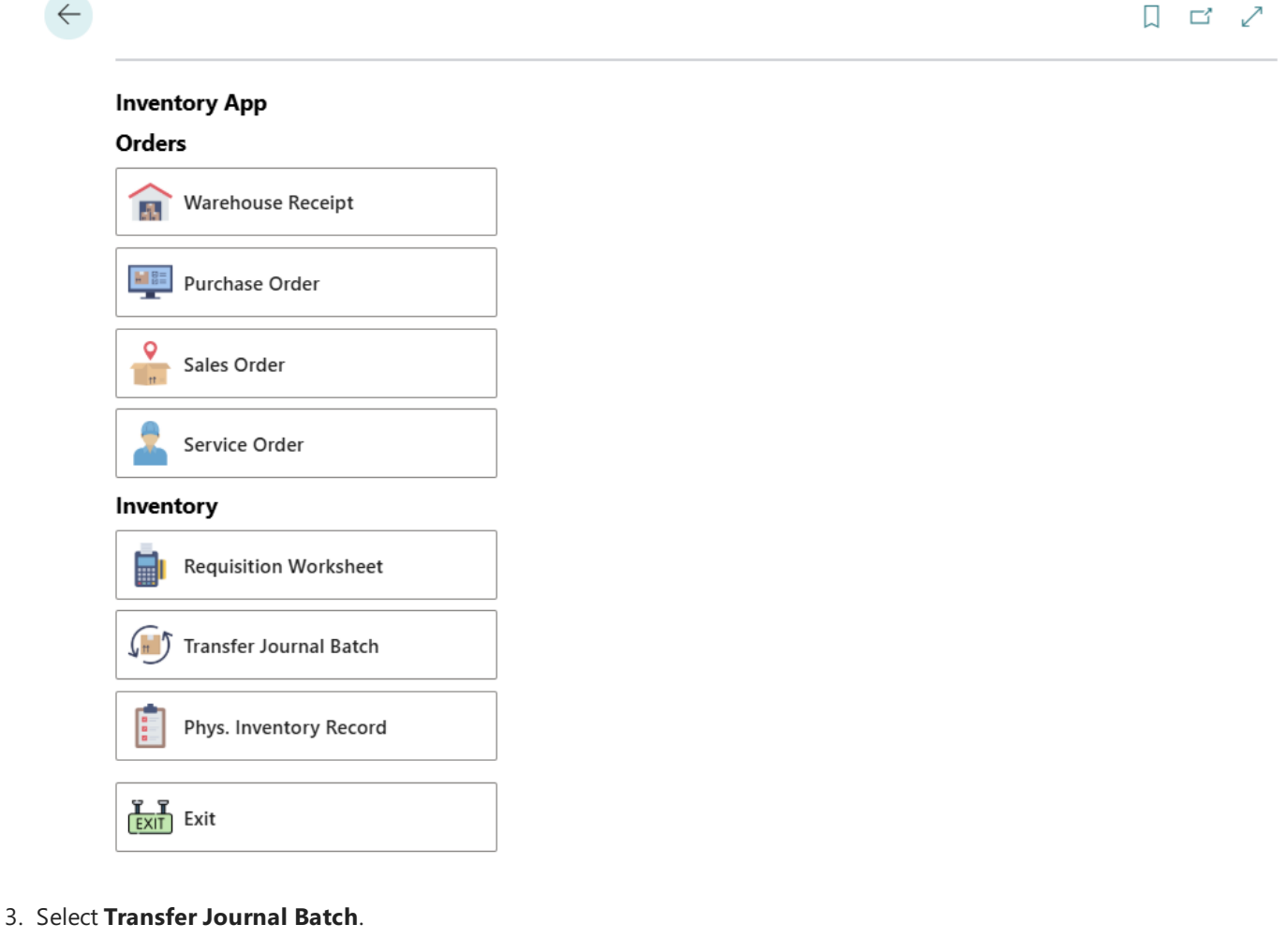

4. The document selection is displayed.

Ľ

|        | Select Document                                                                                               |
|--------|----------------------------------------------------------------------------------------------------|
|        | Document No.                                                                                                  |
|        |                                                                                                    |
|        | Name                                                                                                    |
|        |                                                                                                    |
|        |                                                                                                    |
|        | Home Confirm                                                                                                  |
| 5. Sel | et a document:                                                                                                |
|        | [iii]                                                                                                    |
|        | or                                                                                                    |
|        | Q                                                                                                    |
|        | Select the magnifying glass icon 🗡 to select the transfer journal batch from the overview of all item journal |
|        | batches.                                                                                                    |
|        | After selecting the document, additional information is displayed in the fields.                              |
|        |                                                                                                    |
| 6. Sel | the <b>Confirm</b> con.                                                                                       |
| 7. The | transfer journal batch card is displayed.                                                                     |
| ~      | -                                                                                                    |
|        |                                                                                                    |
|        | Item No Description                                                                                           |
|        |                                                                                                    |
|        |                                                                                                    |
|        | Location Bin                                                                                                  |
|        |                                                                                                    |

| Item No | o.              |             |         |           | Description |     |          |           |
|---------|-----------------|-------------|---------|-----------|-------------|-----|----------|-----------|
|         |                 |             |         |           |             |     |          |           |
| Locatio | n               |             |         | Bin       |             |     |          |           |
|         |                 |             | 5       | C         |             |     |          | <u>م</u>  |
| New Lo  | cation          |             |         | New Bin   |             |     |          |           |
|         |                 |             | 5       | C         |             |     |          | <u>م</u>  |
| UoM     |                 | q           | uantity |           |             |     |          |           |
|         |                 |             | - 0     |           | +           | ✓ c | onfirm   |           |
| Scanr   | er Lines        |             |         |           |             |     |          |           |
| No.     | Vendor Item No. | Description | SN      | Order No. | Location    | Bin | Quantity | Scanned   |
| ۵ı      | lome            | 다. Print    |         |           | Save        |     | j∰ Save  | + Process |

- Use the scanner function with your mobile device and scan the item barcode. or
- $\circ~$  Select the magnifying glass icon  $\checkmark~$  to select an item from the overview of all items.
- 9. Select the storage location in the **Location** field.
- 10. In the **Bin** field, select the bin of the item where it is currently stored.
  - Use the scanner function with your mobile device and scan the storage bin barcode. or

- $\circ$  Select the magnifying glass icon  $\checkmark$  to manually select a storage bin from the overview of all storage bins.
- 11. Select the new storage location for the item in the **New Location** field.
- 12. In the **New Bin** field, select the bin of the item where it will be stored in future.
  - Use the scanner function with your mobile device and scan the storage bin barcode.
  - $\circ$  Select the magnifying glass icon  $\checkmark$  to manually select a storage bin from the overview of all storage bins.
- 13. You can increase or decrease the number of items using the plus and minus buttons under **Quantity**.

| ltem Scan - Transfer Journa | Batch LAGER - LAGER                           |
|-----------------------------|-----------------------------------------------|
| Item No.                    | Description                                   |
| 1005                        | Stihl Chain Saw                               |
| Location                    | Bin                                           |
| CENTRAL                     | D         INDO-HR-1-3         D         [III] |
| New Location                | New Bin                                       |
| CENTRAL                     | D         INDO-HR-4-1         D         [III] |
| UoM                         | Quantity                                      |
| STÜCK                       |                                               |

#### Scanner Lines

| No. | Vendor Item No. | Description | SN Order |  | r No. | Location | Bin | Quantity | Scanned |  |
|-----|-----------------|-------------|----------|--|-------|----------|-----|----------|---------|--|
| С   | ome             | Print       |          |  | 🔓 Sav | ve       |     | Bave +   | Process |  |

- 14. To add the item in the specified quantity to the lines, select the **Confirm** button.
- 15. The item line is added.

 $\leftarrow$ 

| Item Scan - Transfer Journal Batch LAGER - LAGER |                 |                 |                 |             |          |             |          |            |            |      |
|--------------------------------------------------|-----------------|-----------------|-----------------|-------------|----------|-------------|----------|------------|------------|------|
| Item No                                          | ).              |                 |                 | Description |          |             |          |            |            |      |
| 1005                                             |                 |                 | Stihl Chain Saw |             |          |             |          |            |            |      |
| Locatio                                          | n               |                 |                 | Bin         |          |             |          |            |            |      |
| CENTRA                                           | CENTRAL         |                 |                 |             | )-HR-1-3 |             |          |            | $\bigcirc$ | [11] |
| New Lo                                           | cation          |                 |                 | New         | Bin      |             |          |            |            |      |
| CENTRA                                           | AL.             |                 |                 |             | )-HR-4-1 |             |          |            | $\bigcirc$ | [11] |
| UoM                                              |                 |                 | Quanti          | ty          |          |             |          |            |            |      |
| STÜCK                                            |                 | 5               | - C             | 5           |          | + 🗸         | Confirm  |            |            |      |
| Scann                                            | er Lines        |                 |                 |             |          |             |          |            |            |      |
| No.                                              | Vendor Item No. | Description     | SN              | Order No    | Location | Bin         | Quantity | Scanned    |            |      |
| 1005                                             |                 | STIHL CHAIN SAW | É               |             | CENTRAL  | INDO-HR-1-3 | 5        | 0          | ✓ [        | Î    |
| ۵ ا                                              | lome            | Print           |                 |             | G Save   |             | ġ        | Save + Pro | ocess      |      |

16. If you want to transfer an item that requires a serial number, you must enter the serial numbers of the items. Select the symbol under the **SN** column and enter the serial numbers.

17. To save only the changes to the document, select **Save**. If you also want to post the document, select **Save + Process**.

You have moved an item.

Next Chapter

Icons made by DinosoftLabs - Flaticon

# Physical Inventory Record

This chapter describes how you can enter an physical inventory record using Beyond InventoryApp.

#### 

Please note that a corresponding document must always be available in the system in order to use **Beyond InventoryApp**. Only an existing physical inventory record can be selected via the app's user interface. If you do not have a physical inventory record, you must create it in the standard Business Central app.

The contents of this chapter are divided into the following sections:

- Add item lines to the physical inventory record
- Confirm item quantities in bins in a prepared physical inventory record

Please note that **Beyond InventoryApp** adds a new column to the lines of the physical inventory recording in Business Central. The value in the corresponding item line (under the **Quantity Scanned** column) indicates how many items have been recorded using **Beyond InventoryApp**.

| A00002 · 4 · IN                                                                         | DO-HR-4            | -1                   |        |                           |                   |                         | Ŭ          |         |            |                          |            |                  |   |
|-----------------------------------------------------------------------------------------|--------------------|----------------------|--------|---------------------------|-------------------|-------------------------|------------|---------|------------|--------------------------|------------|------------------|---|
| 🖶 Print 🗋 Import Record                                                                 | ling Lines 🗋 Exp   | oort Recording Lines | Finish | 🕉 Reopen 🛛 Relate         | ed 🗸 🛛 Automate 🖄 | - Fewer o               | options    |         |            |                          |            |                  |   |
| General                                                                                 |                    |                      |        |                           |                   |                         |            |         |            |                          |            |                  |   |
| Order No.                                                                               | IA00002            |                      | ∼ F    | Person Responsible        |                   |                         |            | $\sim$  | Recorded   | by User Id               | ADMIN      |                  |   |
| lecording No.                                                                           |                    |                      | 4 5    | Status                    | Open              |                         |            |         | Date Reco  | rded · · · · · · · · · · | 12.11.2024 |                  |   |
| escription                                                                              | INDO-HR-4-1        |                      | F      | Person Recorded           |                   |                         |            | $\sim$  | Time Reco  | rded · · · · · · · · ·   | 13:19:41   |                  |   |
| ocation Code                                                                            | CENTRAL            |                      | ~ /    | Assigned to User Id · · · |                   |                         |            | $\sim$  | Allow Reco | ording Without Orde      | r • • •    |                  |   |
|                                                                                         |                    |                      |        |                           |                   |                         |            |         |            |                          |            |                  |   |
| ines Manage Function                                                                    | s Line             |                      |        |                           |                   |                         |            |         |            |                          |            |                  | I |
|                                                                                         |                    |                      |        |                           |                   |                         |            |         |            |                          |            |                  |   |
| <sup>3</sup> <sup>38</sup> New Line                                                     | ne                 |                      |        |                           |                   |                         |            |         |            |                          |            |                  |   |
| <sup>₽™</sup> New Line <b>₽</b> ≪ Delete Li                                             | ne                 |                      |        |                           |                   | Use<br>Item             |            |         | U          | nit of Measure           |            |                  | 1 |
| <sup>3</sup> <sup>38</sup> New Line<br><sup>3</sup> <sup>38</sup> Delete Li<br>Item No. | Item Reference No. | Description          |        | Location Code             | Bin Code          | Use<br>Item<br>Tracking | Serial No. | Lot No. | U<br>C     | nit of Measure<br>ode    | Quantity   | Quantity Scanned | R |

### Add item lines to the physical inventory record

This section describes how to add one or more item lines to an empty physical inventory record of an inventory order.

- 1. Open the search field (ALT+Q) and search for the page Inventory App.
- 2. The Inventory App page is displayed.

#### Inventory App

#### Orders

|        | Warehouse Receipt                                                         |
|--------|---------------------------------------------------------------------------|
|        | Purchase Order                                                            |
| •      | Sales Order                                                               |
| 2      | Service Order                                                             |
| Invent | tory                                                                      |
|        |                                                                           |
|        | Requisition Worksheet                                                     |
|        | Requisition Worksheet<br>Transfer Journal Batch                           |
|        | Requisition Worksheet<br>Transfer Journal Batch<br>Phys. Inventory Record |

#### 3. Select Phys. Inventory Entry.

4. The document selection is displayed.

| Select Document |      |  |
|-----------------|------|--|
| Document No.    | <br> |  |
|                 |      |  |
| Name            |      |  |
|                 |      |  |

- 5. Select an inventory record. Please note that you can only select inventory records that are assigned to you as a user or that are not assigned to no one. You cannot select an inventory entry that is assigned to another user.
  - Use the scanner function with your mobile device and scan the barcode on an inventory record. or
  - Select the magnifying glass icon  $\checkmark$  to select the inventory record from the overview of all inventory records. After selecting the document, additional information is displayed in the fields.

6. Select the **Confirm** icon.

7. The inventory record card is displayed.

 $\leftarrow$ 

| itteriti 3 | can - Filys. nivent | ory Record IA0 | 0002##   |           | 14-1-2      |     |          |            |      |
|------------|---------------------|----------------|----------|-----------|-------------|-----|----------|------------|------|
| ltem No    |                     |                |          |           | Description |     |          |            |      |
|            |                     |                |          |           |             |     |          |            |      |
| Location   | 1                   |                |          | Bin       |             |     |          |            |      |
|            |                     |                | 7        |           |             |     |          | $\bigcirc$ | [11] |
| UoM        |                     | c              | (uantity |           |             |     |          |            |      |
|            |                     | <u>م</u>       | 0        |           | +           | 🗸 C | onfirm   |            |      |
| Scann      | er Lines            |                |          |           |             |     |          |            |      |
| No.        | Vendor Item No.     | Description    | SN       | Order No. | Location    | Bin | Quantity | Scanned    |      |
| ۵н         | ome                 | Print          |          |           | ave         |     | ඩ් Save  | + Process  |      |

#### Item Scan - Phys. Inventory Record IA00002###1 - INDO-HP-1-3

8. Before you add item lines to the inventory record, enter a storage location and a storage bin. Select the magnifying glass

icon  $\stackrel{\bigvee}{\longrightarrow}$  in the **Location** field and define the storage location.

9. After you have defined the storage location, select the magnifying glass icon  $\sim$  in the **Bin** field and define the storage bin. Beyond InventoryApp saves these data when you start recording the item quantities in this storage location and storage bin.

| Item No | D.        |   |          |            | Description |     |        |  |
|---------|-----------|---|----------|------------|-------------|-----|--------|--|
|         |           |   |          |            |             |     |        |  |
| Locatio | n         |   |          | Bin        |             |     |        |  |
| CENTR   | AL        |   | <u>م</u> | INDO-HR-1- | 3           |     |        |  |
| UoM     |           | q | uantity  |            |             |     |        |  |
|         |           |   | - 0      |            | +           | ✓ c | onfirm |  |
| Scanr   | ner Lines |   |          |            |             |     |        |  |
|         |           |   | _        |            |             |     |        |  |

- 10. To add an item to the inventory entry lines, enter the item number in the Item No. field:
  - Use the scanner function with your mobile device and scan the item barcode. or
  - Select the magnifying glass icon  $\checkmark$  to select an item from the overview of all items.
- 11. If you have added an item requiring a serial number to the lines, you must maintain the serial numbers. To do this, select the clipboard icon  $\square$  in the **SN** column.

#### Serial No. List

#### Scanned 0 of 3

| Clear List | + Add Serial No. |
|------------|------------------|
| X Cancel   | ✔ Ok             |

#### 12. The Serial No. List window is displayed.

- 13. Enter the serial number.
  - To do this, select the search function P if you want to select a serial number already stored in the system.
  - To do this, select the scanner function if you want to scan and insert the barcode of a serial number.
  - $\circ\,$  Select the plus symbol  $\,+\,$  if you want to enter the serial number manually using the keyboard.
- 14. Confirm the entered serial number via the green tick on the right-hand side of the screen

#### Serial No. List

 $\leftarrow$ 

| 🔎 Lookup Serial No. | [III] Scan Serial No. |   |   |    |
|---------------------|-----------------------|---|---|----|
| Scanned 0 of 3      |                       |   |   |    |
| 1234                |                       |   | ~ | ۱. |
|                     |                       | 1 |   |    |
| Clear List          | + Add Serial No.      |   |   |    |
| X Cancel            | ✔ Ok                  |   |   |    |

- 15. Repeat the process until all serial numbers have been confirmed and then click **OK** to transfer them to the document card.
  - 0 0

| Item Scan - Phys. I | nventory Record IA00002###1 - INDO-HR-1-3 |   |
|---------------------|-------------------------------------------|---|
| Item No.            | Description                               |   |
|                     |                                           |   |
| Location            | Bin                                       |   |
| CENTRAL             | P INDO-HR-1-3                             |   |
| UoM                 | Quantity                                  |   |
|                     |                                           | n |

#### **Scanner Lines**

| No.   | Vendor Item<br>No. | Description        | SN   | Order<br>No. | Location | Bin             | Quantity | Scanned   |       |   |
|-------|--------------------|--------------------|------|--------------|----------|-----------------|----------|-----------|-------|---|
| 10010 |                    | STIHL CHAIN<br>SAW | 4111 |              | CENTRAL  | INDO-HR-1-<br>3 | 3        | 3         | ~     | Ŵ |
| 1003  |                    | ENGINE OIL         |      |              | CENTRAL  | INDO-HR-1-<br>3 | 10       | 10        | ~     | Ū |
| 1002  |                    | OIL PAN SCREW      |      |              | CENTRAL  | INDO-HR-1-<br>3 | 147      | 147       | ~     | Ŵ |
| ۵ н   | ome                | Print              |      |              | Save     |                 | ā        | Save + Pr | ocess |   |

16. To save the recorded lines of the inventory record, select **Save**. If you want to end the record and process it, select **Save + Process**.

You have created an empty inventory record for a storage bin and added item lines with different quantities.

### Confirm item quantities in bins in a prepared physical inventory record

This section describes how you can use **Beyond InventoryApp** to confirm the item quantities in a prepared inventory record.

- 1. Open the search field (ALT+Q) and search for the page **Inventory App**.
- 2. The Inventory App page is displayed.

 $\leftarrow$ 

| Urders                 | ] |  |  |
|------------------------|---|--|--|
| Warehouse Receipt      |   |  |  |
| Purchase Order         |   |  |  |
| Sales Order            |   |  |  |
| Service Order          |   |  |  |
| Inventory              |   |  |  |
| Requisition Worksheet  |   |  |  |
| Transfer Journal Batch |   |  |  |
| Phys. Inventory Record |   |  |  |
| Exit Exit              |   |  |  |

| Select Documen | t |  |   |
|----------------|---|--|---|
| Document No.   |   |  |   |
|                |   |  | 2 |
| Name           |   |  |   |
|                |   |  |   |

- 5. Select an inventory record. Please note that you can only select inventory records that are assigned to you as a user or that are not assigned to no one. You cannot select an inventory record that is assigned to another user.
  - Use the scanner function with your mobile device and scan the barcode on an inventory record.

or

- Select the magnifying glass icon  $\checkmark$  to select the inventory record from the overview of all inventory records. After selecting the document, additional information is displayed in the fields.
- 6. Select the **Confirm** icon.
- 7. The inventory record card is displayed.

| $\leftarrow$ |                                  |                               |  |
|--------------|----------------------------------|-------------------------------|--|
|              | Item Scan - Phys. Inventory Reco | ord IA00002###4 - INDO-HR-4-1 |  |
|              | Item No                          | Description                   |  |

| item no. |          | Description |  |
|----------|----------|-------------|--|
|          |          | ່າຍເງ       |  |
| Location | Bin      |             |  |
|          | ρ        |             |  |
| UoM      | Quantity |             |  |
|          |          | → Confirm   |  |

#### **Scanner Lines**

| No.            | Vendor Item<br>No. | Description        | SN   | Order<br>No. | Location | Bin             | Quantity | Scanned    |       |   |
|----------------|--------------------|--------------------|------|--------------|----------|-----------------|----------|------------|-------|---|
| SP-<br>SCM1009 |                    | Airpot             |      | IA00002      | CENTRAL  | INDO-HR-<br>4-1 | 5        | 0          | ~     | Ŵ |
| SP-<br>SCM1004 |                    | AutoDrip           |      | IA00002      | CENTRAL  | INDO-HR-<br>4-1 | 3        | 0          | ~     | Ū |
| 10010          |                    | Stihl Chain<br>Saw | 4111 | IA00002      | CENTRAL  | INDO-HR-<br>4-1 | 3        | 0          | ~     | Ŵ |
| 6 Home         |                    | Print              |      |              | Save     |                 |          | Save + Pro | ocess |   |

- 8. Confirm the item quantities in the corresponding storage bins using the **Confirm** icon.
- 9. If you find an item requiring a serial number in the lines, you must maintain the serial numbers. To do this, select the

| n the <b>SN</b> column. |
|-------------------------|
|                         |

~~~

#### Serial No. List

| 🔎 Lookup Serial No. | [။]] Scan Serial No. |
|---------------------|----------------------|
| Scanned 0 of 3      |                      |
| Clear List          | + Add Serial No.     |

🖌 Ok

- 10. The **Serial No. List** window is displayed.
- 11. Enter the serial number.

X Cancel

- $\circ\,$  To do this, select the search function  $\,\,$  if you want to select a serial number already stored in the system.
- To do this, select the scanner function if you want to scan and insert the barcode of a serial number.
- $\circ$  Select the plus symbol + if you want to enter the serial number manually using the keyboard.
- 12. Confirm the entered serial number via the green tick on the right-hand side of the screen

#### Serial No. List

 $\leftarrow$ 

| 🔎 Lookup Serial No. | [III] Scan Serial No. |       |
|---------------------|-----------------------|-------|
| Scanned 0 of 3      |                       |       |
| 1234                |                       | ✓ ÎII |
|                     |                       |       |
| Clear List          | + Add Serial No.      |       |
| X Cancel            | ✔ Ok                  |       |

13. Repeat the process until all serial numbers have been confirmed and then click **OK** to transfer them to the document card.

| _      |  |   | -  |
|--------|--|---|----|
| _      |  | _ | ~  |
| _      |  |   | ÷. |
|        |  |   |    |
| $\sim$ |  |   |    |
|        |  |   |    |

| Item Scan - Phys. Inve | entory Record IA00002###4 - INDO-HR-4-1 |  |
|------------------------|-----------------------------------------|--|
| Item No.               | Description                             |  |
|                        |                                         |  |
| Location               | Bin                                     |  |
|                        |                                         |  |
| UoM                    | Quantity                                |  |
|                        |                                         |  |

#### **Scanner Lines**

| No.            | Vendor Item<br>No. | Description        | SN       | Order<br>No. | Location | Bin             | Quantity | Scanned      |       |   |
|----------------|--------------------|--------------------|----------|--------------|----------|-----------------|----------|--------------|-------|---|
| SP-<br>SCM1009 |                    | Airpot             |          | IA00002      | CENTRAL  | INDO-HR-<br>4-1 | 5        | 5            | ~     | Ŵ |
| SP-<br>SCM1004 |                    | AutoDrip           |          | IA00002      | CENTRAL  | INDO-HR-<br>4-1 | 3        | 3            | ~     | Ŵ |
| 10010          |                    | Stihl Chain<br>Saw | 4<br>!!! | IA00002      | CENTRAL  | INDO-HR-<br>4-1 | 3        | 3            | ~     | Ŵ |
| Home           |                    | Print              |          |              | Save     |                 | ē        | 3 Save + Pro | ocess |   |

14. To save the recorded lines of the inventory entry, select **Save**. If you want to end the entry and process it, select **Save + Process**.

You have completed an inventory entry with prepared item lines.

Icons made by DinosoftLabs - Flaticon